# FUJITSU Cloud Service K5 K5 Portal User Guide

Version 2.3 FUJITSU LIMITED

## Preface

### Purpose of This Document

This guide describes the operating procedures for the services provided by FUJITSU Cloud Service K5.

You are recommended to also refer to the following related manuals.

- IaaS Service Portal User Guide
- IaaS Function Guide
- PaaS Service Portal User Guide

### Compliance with Export Control Regulations

When exporting this document or providing it to a third party, check the export control laws and regulations of your country and the U.S. and take necessary procedures.

### Notices

- The contents of this manual are subject to change without notice.
- The contents of this manual shall not be reproduced without express written permission from FUJITSU LIMITED.
- FUJITSU LIMITED shall bear no responsibility for any claims of violation of a third party's patent or other rights arising from the use of the data described in this document.

### Document history

| Version | Date          | Edited places            | Description             |
|---------|---------------|--------------------------|-------------------------|
| 1.1     | May 2, 2016   | 1.1 K5 Portal Overview   | Change explanation      |
|         |               | Table 2: Input           |                         |
|         |               | Restrictions             |                         |
|         |               | 4.2 Search User          |                         |
|         |               | Information              |                         |
|         |               | 4.3 Refer To, Edit, or   |                         |
|         |               | Delete User Information  |                         |
|         |               | Whole document           | Change screen images    |
| 1.2     | May 30, 2016  | 1.1 K5 Portal Overview   | Add explanation         |
|         |               | Table 2-1 : Input        |                         |
|         |               | Restrictions             |                         |
|         |               | Table 2-2: Password      |                         |
|         |               | Requirements             |                         |
|         |               |                          |                         |
| 1.3     | July 20, 2016 | Whole document           | Change screen images    |
|         |               |                          | and add explanation     |
| 1.4     | Sept 16, 2016 | Preface                  | Correction of erroneous |
|         |               |                          | description             |
|         |               | Whole document           | Correction of erroneous |
|         |               |                          | description             |
| 1.5     | Sept 29, 2016 | 3.3.1 Access the PaaS    | Change a screen shot    |
|         |               | Portal                   | and modify explanation  |
| 1.6     | Nov 11, 2016  | 7.1 Usage Fees           | Change screen image     |
|         |               |                          | and add explanation     |
| 1.7     | Nov 21, 2016  | 5.1.1 Referring To and   | Add explanation         |
|         |               | Editing Your Own User    |                         |
|         |               | Information              |                         |
| 1.8     | Dec 22, 2016  | 3.1 Login                | Modifications           |
|         |               | 4.2 Search User          | corresponding to the    |
|         |               | Information              | new function            |
|         |               | Chapter 6 Authentication |                         |
|         |               | Information Management   |                         |

| Version | Date         | Edited places                                                    | Description                         |
|---------|--------------|------------------------------------------------------------------|-------------------------------------|
| 1.9     | Feb 28, 2017 | 6.1 Change<br>Authentication Method                              | Add explanation                     |
|         |              | Whole document                                                   | Replace picture images of Web GUI   |
|         |              | Table3:PasswordRequirements                                      | Correction of erroneous description |
| 2.0     | Mar 31, 2017 | 1.1.2 Before you start using K5 Portal                           | Add Functions                       |
|         |              | 3.2.1 Access the laaS Portal                                     | Change explanation                  |
|         |              | 7.1.2 Check the<br>Provisional Charge for<br>this Month          | Add Functions                       |
|         |              | 8 IaaS Management                                                | Add functions                       |
|         |              | Whole document                                                   | Change screen images                |
| 2.1     | May 19, 2017 | 3.2.1 Access the laaS Portal                                     | Change explanation                  |
|         |              | 4.3.2 Change User<br>Passwords                                   | Add explanation                     |
|         |              | 7.1.1 Check the Final<br>Amount of Usage Fees<br>for Past Months | Add explanation                     |
|         |              | 7.1.2 Check the<br>Provisional Charge for<br>this Month          | Add explanation                     |
|         |              | Whole document                                                   | Change screen images                |
| 2.2     | Aug 18, 2017 | 2.1.2 Formal<br>Registration as a New<br>User                    | Add explanation                     |
|         |              | 4.3.2 Change User<br>Passwords                                   | Change explanation                  |

| Version | Date         | Edited places              | Description        |
|---------|--------------|----------------------------|--------------------|
| 2.3     | Sept 4, 2017 | 1.1.2 Essential            | Change explanation |
|         |              | Information for the use of |                    |
|         |              | the K5 Portal              |                    |

### Contents

| Cha | apter 1 -   | Introduction                                       | 7  |
|-----|-------------|----------------------------------------------------|----|
|     | 1.1 K5      | Portal Overview                                    | 2  |
|     | 1.1.1       | K5 Portal                                          | 2  |
|     | 1.1.2       | Essential Information for the use of the K5 Portal | 2  |
|     | 1.2 Adv     | visory Notes                                       | 7  |
|     | 1.2.1       | System Requirements                                | 7  |
|     | 1.2.2       | Precautions                                        | 7  |
| Cha | apter 2 - 2 | Registration for Subscription                      | 8  |
|     | 2.1 Obt     | ain Contract Number and User Name                  | 9  |
|     | 2.1.1       | Registration for Subscription                      | 9  |
|     | 2.1.2       | Formal Registration as a New User                  | 12 |
| Cha | apter 3 -   | Using K5 Services                                  | 17 |
|     | 3.1 Log     | ; in 1                                             | 18 |
|     | 3.1.1       | Log in to the K5 Portal                            | 18 |
|     | 3.2 Use     | e IaaS                                             | 21 |
|     | 3.2.1       | Access the IaaS Portal                             | 21 |
|     | 3.3 Us€     | e PaaS                                             | 23 |
|     | 3.3.1       | Access the PaaS Portal                             | 23 |
| Cha | apter 4 -   | User Information Management 2                      | 25 |
|     | 4.1 Reg     | gister User Information                            | 26 |
|     | 4.1.1       | Register a New User                                | 26 |
|     | 4.2 Sea     | rch User Information                               | 29 |
|     | 4.2.1       | Search User Information                            | 29 |
|     | 4.3 Ref     | er To, Edit, or Delete User Information            | 32 |
|     | 4.3.1       | Change User Information                            | 32 |
|     | 4.3.2       | Change User Passwords                              | 34 |
|     | 4.3.3       | Delete a User                                      | 36 |
|     | 4.3.4       | Change User Status                                 | 37 |
| Cha | apter 5 –   | Own User Information Management                    | 38 |
|     | 5.1 Ref     | er To and Edit Your Own User Information           | 39 |
|     | 5.1.1       | Refer To and Edit Your Own User Information        | 39 |
|     | 5.1.2       | Change Your Own User's Password                    | 43 |
| Cha | apter 6     | Authentication Information Management              | 45 |
|     | 6.1 Cha     | ange Authentication Method                         | 46 |

|     | 6.1.1       | Issue a Certificate for Authentication                | 46 |
|-----|-------------|-------------------------------------------------------|----|
|     | 6.1.2       | Procedure for Changing the User Authentication Method | 49 |
|     | 6.2 Reis    | ssue a Certificate for Authentication                 | 51 |
| Cha | apter 7 - 1 | Billing Information Management                        | 54 |
|     | 7.1 Usa     | ge Fees                                               | 55 |
|     | 7.1.1       | Check the Final Amount of Usage Fees for Past Months  | 55 |
|     | 7.1.2       | Check the Provisional Charge for this Month           | 59 |
| Cha | apter 8 –   | IaaS Management                                       | 61 |
|     | 8.1 Use     | er Management (Project)                               | 62 |
|     | 8.1.1       | Create a project                                      | 62 |
|     | 8.1.2       | Edit a project                                        | 68 |
|     | 8.1.3       | Change the Enable/Disable Setting of Project          | 72 |
|     | 8.2 Use     | er Management (User)                                  | 75 |
|     | 8.2.1       | Change the role allocation associated with the user   | 75 |
|     | 8.3 Use     | er Management (Group)                                 | 79 |
|     | 8.3.1       | Create a group                                        | 79 |
|     | 8.3.2       | Edit a group                                          | 86 |
|     | 8.3.3       | Delete a group                                        | 90 |
|     | 8.4 Use     | Region Management                                     | 92 |
|     | 8.4.1       | Start using a region                                  | 92 |
|     | 8.4.2       | Connect to the region you started to use              | 95 |

# Chapter 1 - Introduction

Topics:

- K5 Portal Overview
- Advisory Notes

### 1.1 K5 Portal Overview

### 1.1.1 K5 Portal

The K5 Portal is a portal site that provides access to the K5 laaS/PaaS Services. The K5 Portal site allows you to register for subscription to K5 Services and manage user information, for example.

### 1.1.2 Essential Information for the use of the K5 Portal

The following information is essential for the use of the K5 Portal.

### Role

Authority information called "role" is set for each user of K5 Portal and it controls a user's operation in K5 portal. There are two kinds of roles: the role to operate K5 portal and the role to operate "laaS Management" as in Ch.8.

### Role to operate K5 portal

In K5 Portal, any of the following four roles is set for each user.

### Contractor

Users created during new registration for use of K5 services are assigned "Contractor". A contractor can register other users and update their information.

### User

Users other than "Contractor" come under "User". Users are assigned either "Administrator" or "Developer".

### Administrator

Similarly to a "Contractor", an "Administrator" can register other users and update their information.

### Developer

A "Developer" can only update their own information.

| Operation                          | K5 Portal Roles |               |           |
|------------------------------------|-----------------|---------------|-----------|
|                                    | Contractor      | Us            | er        |
|                                    |                 | Administrator | Developer |
|                                    |                 |               |           |
| 2.1 Obtain Contract Number and     | Yes             | No            | No        |
| User Name                          |                 |               |           |
| 3.1 Login                          | Yes             | Yes           | Yes       |
| 3.2 Use laaS                       | Yes             | Yes           | Yes       |
| 3.3 Use PaaS                       | Yes             | Yes           | Yes       |
| 4.1 Register User Information      | Yes             | Yes           | No        |
| 4.2 Search User Information        | Yes             | Yes           | No        |
| 4.3 Refer To, Edit, or Delete User | Yes             | Yes           | No        |
| Information                        |                 |               |           |
| 5.1 Refer To and Edit Your Own     | Yes             | Yes           | Yes       |
| User Information                   |                 |               |           |
| 6.1 Issue Client Certificates      | Possible        | Possible      | Possible  |
| 6.2 Change Authentication          | Possible        | Possible      | Possible  |
| Methods                            |                 |               |           |
| 7.1 Usage Fees                     | Yes             | Yes           | Yes       |

Table 1: Operation Authority by Role(K5 Portal)

The Role for Operating IaaS Management

In IaaS management, multiple roles can be set for a user. Refer to "IaaS Function Guide" for the details of roles.

### Input & Password Restrictions

The K5 Portal provides input windows for each service. Each service has restrictions regarding input as listed in Table 2 below.

| Item     | Number of  | Acceptable Characters                              |
|----------|------------|----------------------------------------------------|
| Name     | Characters |                                                    |
| User     | 4 - 246    | Can contain letters, numbers and symbols as shown  |
| Name     | characters | below:                                             |
|          |            | * Uppercase letter (A-Z)                           |
|          |            | * Lowercase letter (a-z)                           |
|          |            | * Digit (0-9)                                      |
|          |            | * Special Characters (.@)                          |
| Password | 16 - 64    | Can contain letters, numbers, and symbols as shown |
| Current  | characters | below:                                             |
| /New     |            | * Uppercase letter (A-Z)                           |
| Password |            | * Lowercase letter (a-z)                           |
|          |            | * Digit (0-9)                                      |
|          |            | * Special Characters (!#\$%&()*+=?@[]_{}~)         |
|          |            | * White space                                      |
| Name     | Up to 64   | Can contain letters, numbers, and symbols as shown |
| (Last)   | characters | below:                                             |
|          |            | * Uppercase letter (A-Z)                           |
|          |            | * Lowercase letter (a-z)                           |
|          |            | * Digit (0-9)                                      |
|          |            | * All special characters                           |
|          |            | * White space                                      |
| Name     | Up to 64   | Can contain letters, numbers, and symbols as shown |
| (First)  | characters | below:                                             |
|          |            | * Uppercase letter (A-Z)                           |
|          |            | * Lowercase letter (a-z)                           |
|          |            | * Digit (0-9)                                      |
|          |            | * All special characters                           |
|          |            | * White space                                      |

Table 2: Input Restrictions

| Item Name   | Number of      | Acceptable Characters                        |
|-------------|----------------|----------------------------------------------|
|             | Characters     |                                              |
| Company     | Up to 64       | Can contain letters, numbers, and symbols as |
| Name        | characters     | shown below:                                 |
|             |                | * Uppercase letter (A-Z)                     |
|             |                | * Lowercase letter (a-z)                     |
|             |                | * Digit (0-9)                                |
|             |                | * All special characters                     |
|             |                | * White space                                |
| Email       | 5 - 64         | Can contain letters, numbers, and symbols as |
| Address     | characters     | shown below:                                 |
|             |                | * Uppercase letter (A-Z)                     |
|             |                | * Lowercase letter (a-z)                     |
|             |                | * Digit (0-9)                                |
|             |                | * Special Characters (!#\$%&'*+/=?@^_`{ }~)  |
| Phone       | Up to 30       | * Digit (0-9)                                |
| Number      | characters     | * Special Characters (+-)                    |
| User        | Up to 255      | Can contain letters, numbers, and symbols as |
| Description | characters     | shown below:                                 |
|             |                | * Uppercase letter (A-Z)                     |
|             |                | * Lowercase letter (a-z)                     |
|             |                | * Digit (0-9)                                |
|             |                | * All special characters                     |
|             |                | * White space                                |
| Passphrase  | 8 - 20         | Half-width alphanumeric characters           |
|             | characters     |                                              |
| Project     | For details, I | refer to "laaS Function Guide".              |
| Name        |                |                                              |
| Description | Up to 255      | Uppercase and Lowercase Letter               |
|             | characters     |                                              |
| Group       | For details, I | refer to "IaaS Function Guide".              |
| Name        |                |                                              |
| Description | Up to 255      | Uppercase and Lowercase Letter               |
|             | characters     |                                              |

### Table 3: Password Requirements

| Item Name        | Requirements                                   |
|------------------|------------------------------------------------|
| Minimum password | 1 day (24 hours)                               |
| age              |                                                |
| Maximum password | 90 days                                        |
| age              |                                                |
| Account lockout  | Threshold : 5 continuous failed login attempts |
|                  | Account lockout unlocked after : 30 minutes    |
| Password history | A password which contains the same string as   |
|                  | previous 4 passwords cannot be used.           |
| Complexity       | Must not include user name                     |
|                  | Must contain at least one letter               |
|                  | Must contain at least one number               |

### Language Settings

The K5 Portal allows you to change the display language. To change the language, select the desired language from the pull-down menu (1) at the upper right of the screen.

| A New Cloud Service Integrating Fujitsu's Know-how<br>and Open Source Technologies                                                                                                    |          |             |
|----------------------------------------------------------------------------------------------------|----------|-------------|
|                                                                                                    |          | 1027        |
| Notices                                                                                                    | Services |             |
| lotices<br>Apr. 24, 2017<br>(Notice of manual revision)                                                                                                    | Services |             |
| Apr. 24, 2017 [Notice of manual revision] The following manuals have been related. Provide the two and the provided of the provided of the pro | Services | PaaS Portal |
| Apr. 12, 2017<br>[Battle of manual revision]<br>The following manuali have been revised;<br>Release datic Apr. 20, 2017<br>Fedaral (Commany) Spain Region Specific Manual<br>- stude APR Reviews - Network (Fedaral) Germany (Spain) -42,1                                                                                                    | Services | PaaS Portal |
| Age: 24, 2017 Age: 24, 2017 Decise at manual remaining The following manual remaining The following manual have been revised. Relinead atter Age: 26, 2017 Instand (Formary) Figure Region Specific Manual Instand AR Relevence - Relevant (Finiteral (Formary) / Spain) ~42,1 Manual refers following URL                                                                                                    | Services | PaaS Portal |

### 1.2 Advisory Notes

### 1.2.1 System Requirements

This section explains the requirements for the K5 Portal.

The K5 Portal works on the following operating systems and browsers.

- OS: Windows 7/8/8.1
- Browser: Microsoft Internet Explorer 11

### 1.2.2 Precautions

Do not use the "Next" button or the "Back" button of your browser. An unexpected result may occur.

# Chapter 2 - Registration for Subscription

Topics: Obtain Contract Number and User Name

### 2.1 Obtain Contract Number and User Name

### 2.1.1 Registration for Subscription

To use K5, you must obtain your contract number and user name.

### Outline

To register for subscription to K5 Services, follow the steps below:

### Procedure

- 1. Access the [K5 Portal] screen from the URL: https://s-portal.cloud.global.fujitsu.com/
- 2. On the [K5 Portal] screen, click the [Apply for k5] button (1).

| FUJITSU Cloud Service K5                                                                                                    |                           | English Y FUĴÎTSU |
|----------------------------------------------------------------------------------------------------|---------------------------|-------------------|
| A New Cloud Service Integrating Fujitsu's K<br>and Open Source Technologies                                                                           | now-how                   |                   |
| Notices                                                                                                    | Services                  |                   |
| Apr. 24, 2017<br>[Notice of manual revision]<br>The following manuals have been revised.<br>Release date: Apr. 20, 2017                               | A liaaS Portal            | PaaS Portal       |
| Finland / Germany / Spain Region Specific Manual<br>- IaaS API Reference – Network (Finland / Germany / Spain) -v2.1<br>Please refer to following URL | Link                      |                   |
| https://k5-doc.jp-east-1.paas.cloud.global.fujitsu.com/doc/en/iaas/document/list/doclist_iaas.html                                                    | Dalarus Client Catificate |                   |

3. On the [Send Application Email] screen, enter the required information. Check your entered information. Read the terms of use at the URL shown and select the [Agree] radio button. Then click the [Issue] button (2). To return to the [K5 Portal] screen, click the [Cancel] button (3).

| Please enter your email address for your application to use FUJITSU Cloud Service K5.                                                              |                                        |  |  |  |
|----------------------------------------------------------------------------------------------------|----------------------------------------|--|--|--|
| * Indicates a Required Item                                                                                                    |                                        |  |  |  |
| Language *                                                                                                    | English                                |  |  |  |
| Email Address *                                                                                                    | (Max. 64 Characters) e.g. x0000x@xx.xx |  |  |  |
| Primary<br>Contracting<br>(Billing) Country *                                                                                                    | United Kingdom                         |  |  |  |
| You need to agree to the terms of use at the URL below in order to use FUJITSU Cloud Service<br>KS (KS service).<br>Please check the terms of use. |                                        |  |  |  |
| http://www.fujitsu.com/global/solutions/cloud/k5/terms/                                                                                            |                                        |  |  |  |
| <ul> <li>Agree</li> </ul>                                                                                                    | $\cap$ $\cap$                          |  |  |  |
| O Disagree                                                                                                    | (2) $(3)$                              |  |  |  |
|                                                                                                    | Apply Cancel                           |  |  |  |

### Table 4: Input items for subscription registration

| Item Name           | Explanation                                          |
|---------------------|------------------------------------------------------|
| Language            | Select the language for the registration guidance    |
|                     | email.                                               |
| Email Address       | Enter the destination email address for the          |
|                     | registration guidance email.                         |
| Primary Contracting | Select primary contracting (billing) country of      |
| (Billing) Country   | FUJITSU Cloud Service K5.                            |
|                     | * Service usage fee and currency is fixed for each   |
|                     | primary contracting (billing) country.               |
|                     | * Please select "Japan" if you make this contract in |
|                     | Japan.                                               |

4. Check the "Complete application" message that appears and then click the [Close] button (4).

| UJITSU Cloud Service K5 |                      |                                                                                                    | English ¥ | FUJITSU |
|-------------------------|----------------------|----------------------------------------------------------------------------------------------------|-----------|---------|
| Complete Application    |                      |                                                                                                    |           |         |
| Send Application Email  | Complete Application | Enter Registrant Information Confirm Registrant Information Complete Registration                                                                                   |           |         |
|                         |                      | Your application has been accepted.<br>Registration email will be sent to your email address.<br>Please access the URL in the email and complete your registration. |           |         |
|                         |                      |                                                                                                    |           |         |
|                         |                      |                                                                                                    |           |         |
|                         |                      |                                                                                                    |           |         |
|                         |                      |                                                                                                    |           |         |
|                         |                      |                                                                                                    |           |         |

5. The registration guidance email will be sent to the registered email address.

### 2.1.2 Formal Registration as a New User

Access the URL shown in the guidance email for formal registration to complete the registration process.

### Outline

To complete the registration for subscription and the issuance of a new user, follow the steps below.

### Procedure

- 1. Access the URL shown in the guidance email received in "2.1.1 Registration for Subscription".
- 2. Enter the registrant information, and then click the [Next] button (1).

#### \* Indicates a Required Item

| Contract Infor | mation |
|----------------|--------|
|----------------|--------|

| Primary Contracting (Billing)<br>Country | United Kingdom |   |
|------------------------------------------|----------------|---|
| IaaS Default Region *                    | uk-1           | ~ |
| Currency                                 | GBP            |   |

#### Login Information

| User Name *        | manual01                                   |   |
|--------------------|--------------------------------------------|---|
|                    | (Alphanumeric Characters/Min. 4, Max. 246) |   |
| Password *         | •••••                                      |   |
|                    | (Alphanumeric Characters/Min. 16, Max. 64) |   |
| Confirm Password * | •••••                                      |   |
|                    | (Alphanumeric Characters/Min. 16, Max. 64) | 2 |

#### Email Notification

Language \*

English

#### Info of Representative of the Applicants

| Name *           | (First) John (Last) Smith<br>e.g. John e.g. Smith                          |
|------------------|----------------------------------------------------------------------------|
| Company Name *   | Fujitsu Co.<br>e.g. Fujitsu Co.                                            |
| Email Address *  | a@b.com<br>(Max. 64 Characters) e.g. xxxxx@xx.xx                           |
| Phone Number *   | +81-3-1234-5678<br>(Number and +,- Symbol / Max. 30). e.g. +81-3-1234-5678 |
| User Description | XXXXXXXXXXXXX                                                              |
|                  | (Max. 255 Characters)                                                      |

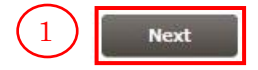

~

Table 5: Input items for user registration

| Item Name          | Explanation                                               |
|--------------------|-----------------------------------------------------------|
| laaS Default       | Select the default region when using laaS.                |
| Region             | *jp-east-1(East Japan region 1) cannot be selected as a   |
|                    | default region. If you want to use jp-east-1, follow '8.4 |
|                    | Use Region Management' to start using a region.           |
| User Name          | Enter the new user name, considering the input            |
|                    | restrictions.                                             |
| Password           | Enter the new user's password, considering the input      |
|                    | restrictions.                                             |
| Language           | Select the language of the email messages sent from the   |
|                    | K5 Portal.                                                |
| Name (Last, First) | Enter the new user's name (last and first names),         |
|                    | considering the input restrictions.                       |
| Company Name       | Enter the name of the company the new user belongs to,    |
|                    | considering the input restrictions.                       |
| Email Address      | Enter the new user's email address, considering the       |
|                    | input restrictions.                                       |
| Phone Number       | Enter the new user's telephone number, considering the    |
|                    | input restrictions.                                       |
| User Description   | Enter the new user's description, considering the input   |
|                    | restrictions.                                             |

3. Check your entered information and click the [Register] button (2). To make corrections, click the [Back] button (3).

| Contract Information                      |                                        |
|-------------------------------------------|----------------------------------------|
| Primary Contracting (Billing) Co<br>untry | Japan                                  |
| IaaS Default Region                       | jp-west-1                              |
| Currency                                  | YEN                                    |
| Login Information                         |                                        |
| User Name                                 | manual01                               |
| Password                                  | •••••                                  |
| Confirm Password                          |                                        |
| Email Notification                        | -                                      |
| Language                                  | English                                |
| Customer Information                      |                                        |
| Name                                      | John Smith                             |
| Company Name                              | Fujitsu Co.                            |
| Email Address                             | a@b.com                                |
| Phone Number                              | +81-3-1234-5678                        |
| User Description                          | X0000000000000000000000000000000000000 |
|                                           | 3 $2$                                  |
|                                           | Back Devictor                          |

4. The "Registration complete" email will be sent to the registered email address. To log in right now, click the [K5 Portal] button (4). Alternatively, you can close the window by clicking the [Close] button (5). (\*1 Important)

| Thank you for your registr<br>Your registration has been | tion of FUJITSU Cloud Service K5.<br>accepted.                         |
|----------------------------------------------------------|------------------------------------------------------------------------|
| The information below is r                               | ecessary to use the K5 service. Please keep a copy of this information |
| by printing this page or wi                              | ting it down.                                                          |
| Name                                                     | John Smith                                                             |
| Contract Number                                          |                                                                        |
| User Name                                                | manual01                                                               |
| Please check the informati<br>address                    | in about service usage that was sent to your registered email $5$      |
|                                                          | Close K5 Portal                                                        |

### \*1 Important

The contract number and user name issued will be required when you log in to the K5 Portal. Please store it carefully.

# Chapter 3 - Using K5 Services

Topics:

- Login
- Use laaS
- Use PaaS

### 3.1 Log in

### 3.1.1 Log in to the K5 Portal

This section describes how to log in to the K5 Portal.

### **Before Starting**

Access the [K5 Portal] screen.

### Outline

To log in to the K5 Portal, follow the steps below. This procedure assumes that you log in as a "Contractor" user registered in "2.1.2 Formal Registration as a New User".

### Procedure

1. On the [K5 Portal] screen, click [Login] (1).

| רטוו זט נוטעט צפוענפ גס                                                                                                    |             | English 🗸 🛛 FUĴÎTSU |
|----------------------------------------------------------------------------------------------------|-------------|---------------------|
| A New Cloud Service Integrating Fujitsu's K<br>and Open Source Technologies                                                                                                    | now-how     |                     |
| Notices                                                                                                    | Services    |                     |
|                                                                                                    |             |                     |
| Apr. 24, 2017<br>[Notice of manual revision]                                                                                                    | <b>()</b>   |                     |
| Apr. 24, 2017<br>[Notice of manual revision]<br>The following manuals have been revised.<br>Release date: Apr. 20, 2017                                                                                                    | laaS Portal | PaaS Portal         |
| Apr. 74, 2017<br>[Notice of manual revision]<br>The following manuals have been revised.<br>Release date: Apr. 20, 2017<br>Finland / Germany / Spain Region Specific Manual<br>- Iaas API Reference – Network (Finland / Germany / Spain) -v2.1 | aaS Portal  | PaaS Portal         |

If a client certificate is installed in your browser, when you click the [Login](1), the following dialog-box might appear.

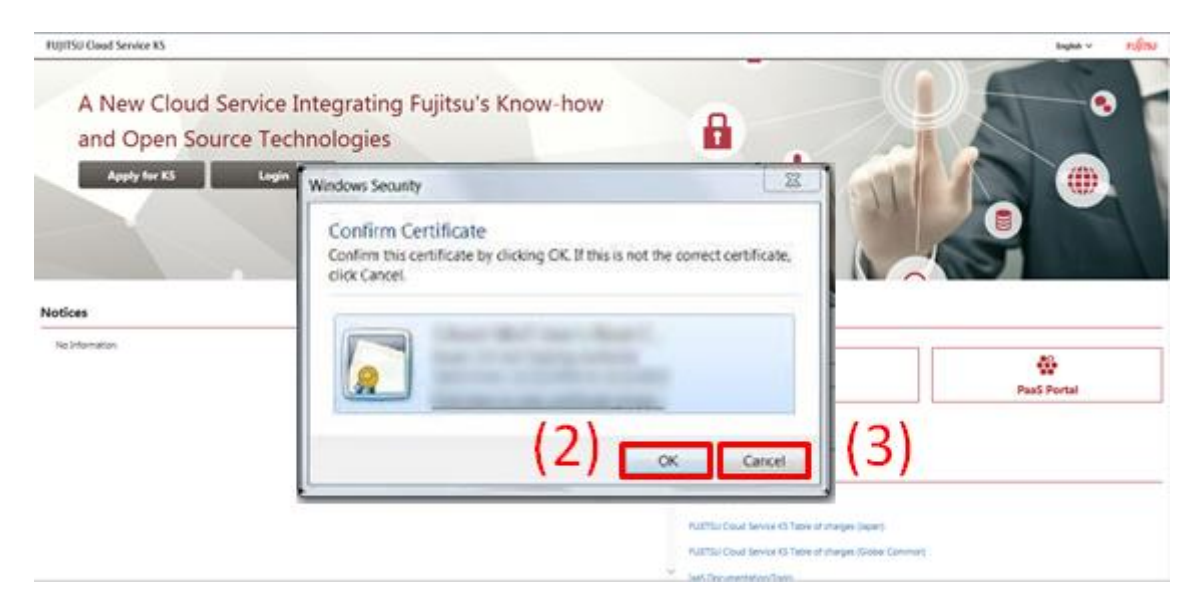

When you are going to log in with a user account for which "Certificate + Password Authentication" is chosen as its authentication method, make sure that the corresponding certificate is selected and click the "OK" button (2) to proceed to the next screen.

To log in with a user account for which "Password Authentication" is chosen as its authentication method, just click the "Cancel" button (3).

2. On the [Login] screen, enter the contract number, user name, and password and then click the [Login] button (4).

| UJIISU Cloud Service K5 |                           | សព្រ័ |
|-------------------------|---------------------------|-------|
|                         | FUJITSU Cloud Service K5  |       |
|                         | Contract number           |       |
|                         | User name                 |       |
|                         | Password                  |       |
|                         | (4) Login                 |       |
|                         | © SUUTSU UMITED 2016-2017 |       |

3. The post-login [K5 Portal] screen is displayed.

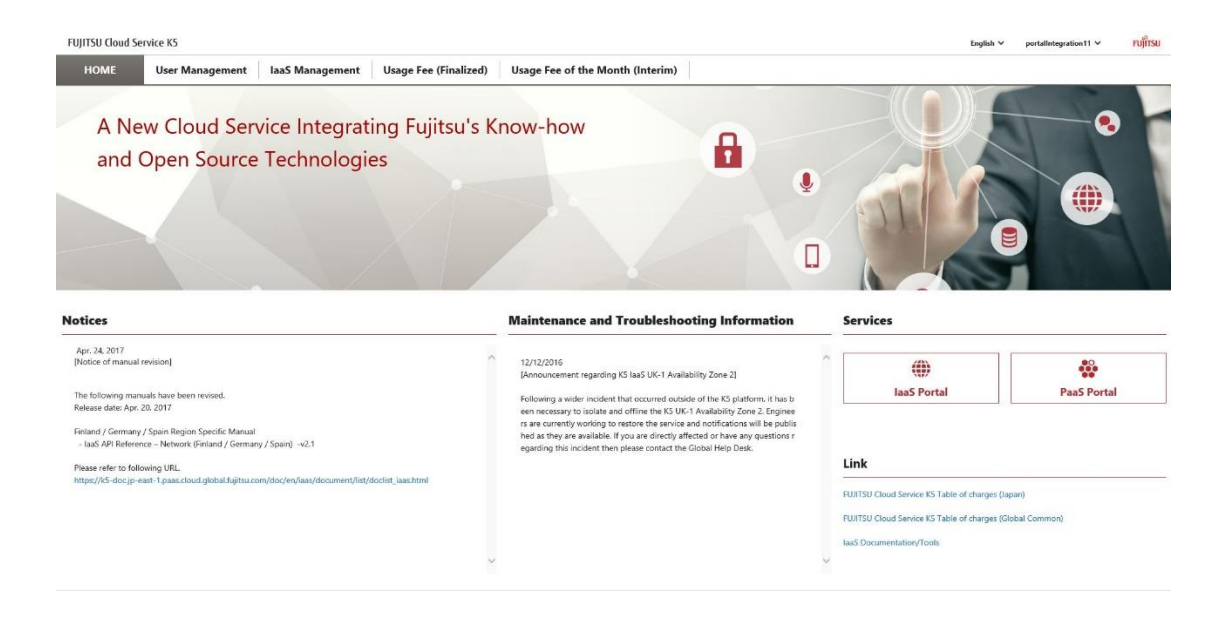

### 3.2 Use laaS

### 3.2.1 Access the laaS Portal

To use IaaS, access the IaaS Portal from the K5 Portal.

### **Before Starting**

Log in as a user registered with the K5 Portal.

### Outline

Access the IaaS Portal by following the steps below.

### Procedure

1. On the Service menu of the [K5 Portal] screen, click the [laaS Portal] link (1).

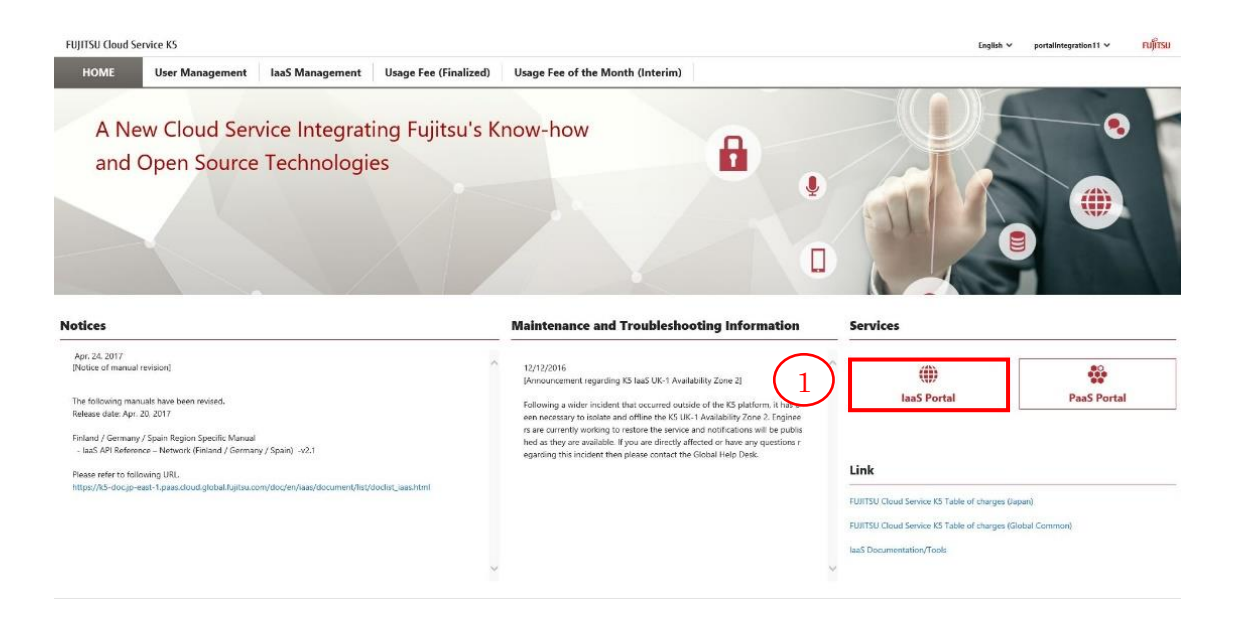

2. For information on how to work with the IaaS Portal, refer to the IaaS Service Portal User Guide.

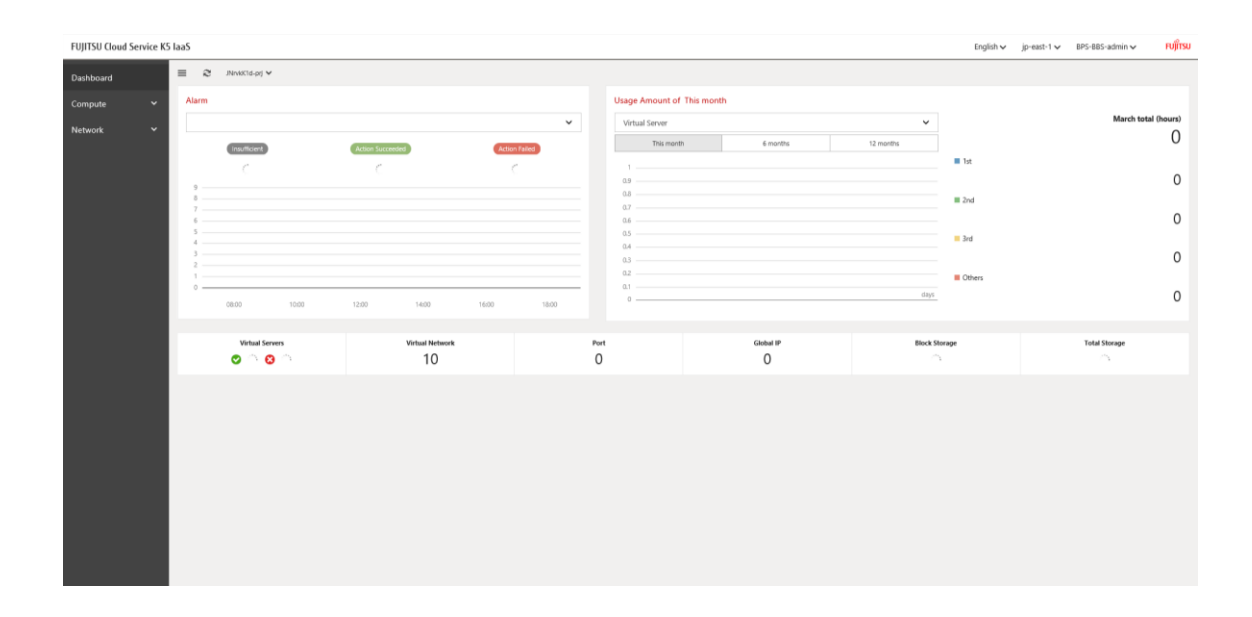

### 3.3 Use PaaS

### 3.3.1 Access the PaaS Portal

To use PaaS, access the PaaS Portal from the K5 Portal.

### **Before Starting**

Log in as a user registered with the K5 Portal.

### Outline

Access the PaaS Portal by following the steps below.

### Procedure

1. On the Service menu of the [K5 Portal] screen, click the [PaaS Portal] link (1).

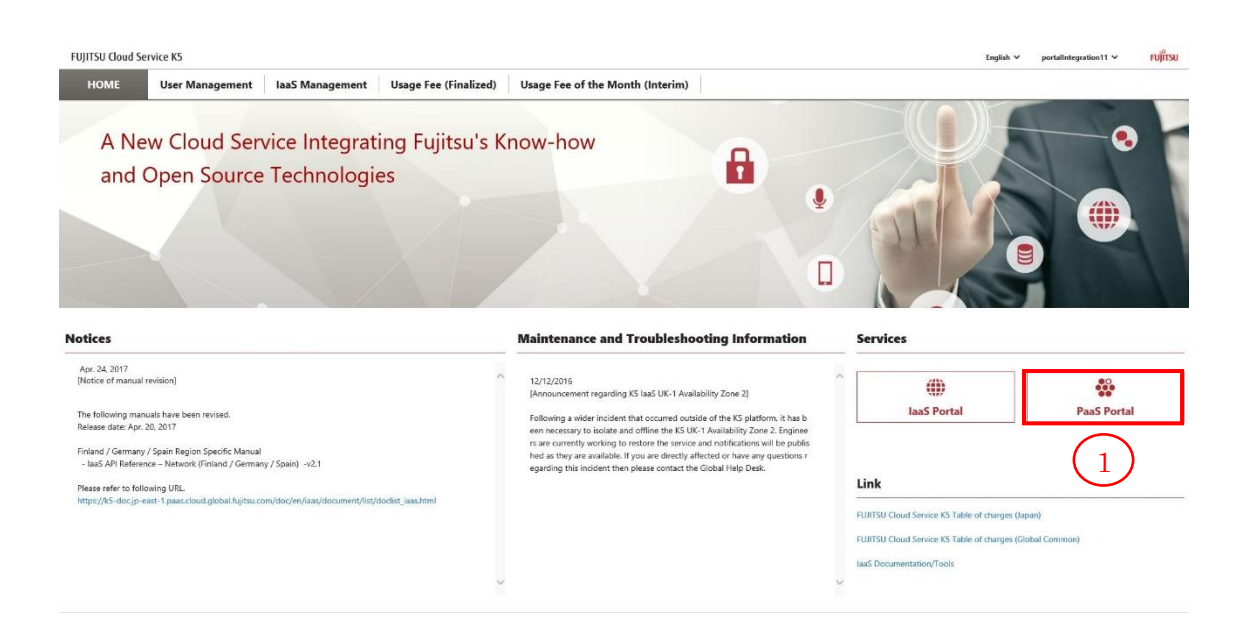

2. The [Features] screen for the PaaS Portal is displayed. For information on how to work with the PaaS Portal, refer to the PaaS Service Portal User Guide.

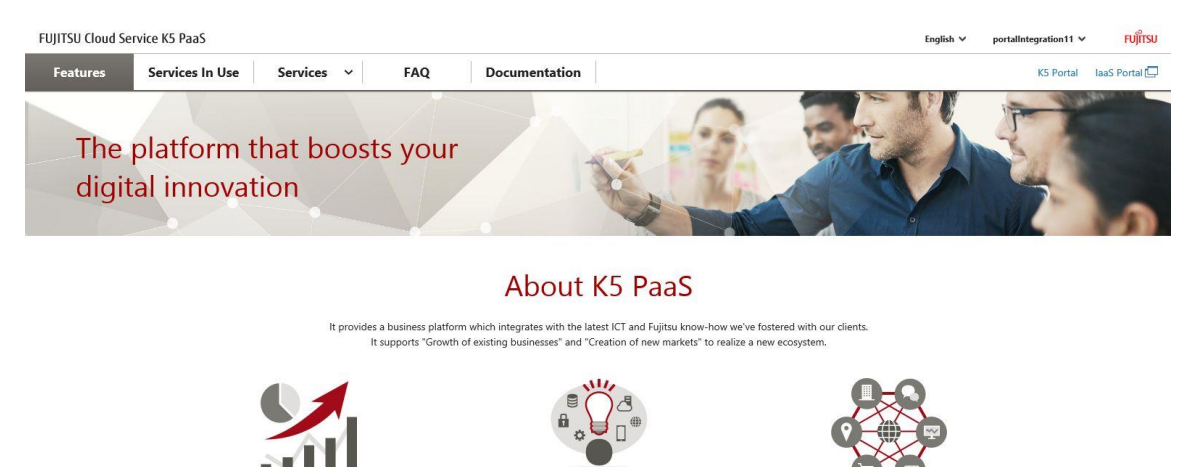

# Chapter 4 - User Information Management

**Topics:** 

- Register User Information
- Search User Information
- Refer to, Edit, or Delete User Information

### 4.1 Register User Information

### 4.1.1 Register a New User

Contractors and administrators can register new users of K5 Services.

### **Before Starting**

Log in to the K5 Portal as a "Contractor" or "Administrator".

### Outline

To register a new user, follow the procedure below.

### Procedure

1. On the [K5 Portal] screen, click [User Management] (1).

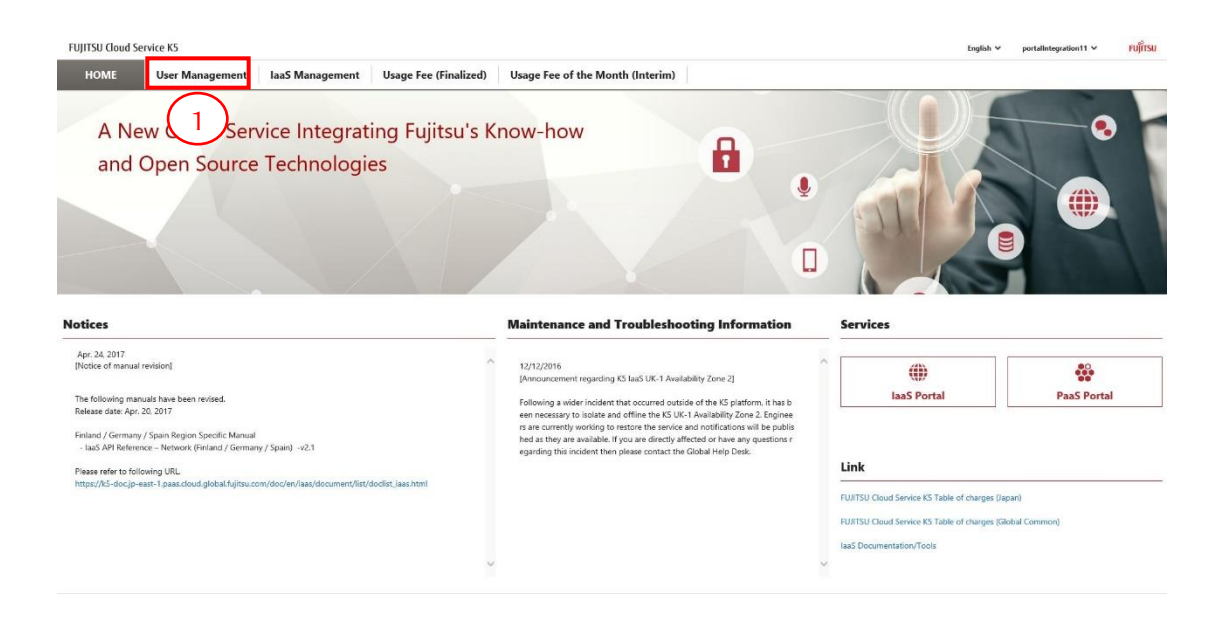

| User Info | rmation |                     |               |      |          |         |                               |                           |           |          |
|-----------|---------|---------------------|---------------|------|----------|---------|-------------------------------|---------------------------|-----------|----------|
|           | Search  | n Conditions        |               |      |          |         |                               |                           |           | $\Theta$ |
|           | Specifi | Search Condition    |               |      |          |         |                               |                           |           |          |
|           | • N     | one Specified       |               |      |          |         |                               |                           |           |          |
|           | • u     | ser Name (Exact №   | latch)        | [    |          |         |                               |                           |           |          |
|           | () N    | ame (Partial Match  | 0             | , C  |          |         |                               |                           |           |          |
|           | 0 F     | urigana (Partial Ma | tch)          | [    |          |         |                               |                           |           |          |
|           |         |                     |               |      |          |         |                               |                           |           | formet   |
|           | User I  | nformation          |               |      |          |         |                               |                           |           | Search   |
|           | No.     | User Name           | Email Address | Name | Furigana | K5 Role | Status (Enabled/<br>Disabled) | Authenticati<br>on Method | Operation |          |
|           |         |                     |               |      |          |         |                               |                           |           |          |

2. On the [Search User Information] screen, click the [Register User] button (2).

3. On the [Register User] screen, enter the user information and click the [Register] button (3). To return to the [Search User Information] screen, click the [Back] button (4).

| User Name *        |                                            |
|--------------------|--------------------------------------------|
| •                  | (Alphanumeric Characters/Min. 4, Max. 246) |
| Password *         |                                            |
|                    | (Alphanumeric Characters/Min. 16, Max. 64) |
| Confirm Password * |                                            |
|                    | (Alphanumeric Characters/Min. 16, Max. 64) |
| Language *         | Please select 🗸                            |
| Name *             | (First) (Last)                             |
|                    | e.g. John e.g. Smith                       |
| Email Address *    |                                            |
|                    | (Max. 64 Characters) e.g. xxxxx@xx.xx      |
| User Description   |                                            |
|                    | (Max. 255 Characters)                      |
| Delet              |                                            |
| KOIE *             | Administrator                              |
|                    | (4) $(3)$                                  |
|                    | Back Begister                              |

\* Indicates a Required Item

| Table 6: Input items for user information registration | Table 6: Input | items for | user information | registration |
|--------------------------------------------------------|----------------|-----------|------------------|--------------|
|--------------------------------------------------------|----------------|-----------|------------------|--------------|

| Item Name          | Explanation                                             |
|--------------------|---------------------------------------------------------|
| User Name          | Enter the new user's user name, considering the input   |
|                    | restrictions.                                           |
| Password           | Enter the new user's password, considering the input    |
|                    | restrictions.                                           |
| Language           | Select the language of the email messages sent from     |
|                    | the K5 Portal.                                          |
| Name (Last, First) | Enter the new user's name (last and first names),       |
|                    | considering the input restrictions.                     |
| Email Address      | Enter the new user's email address, considering the     |
|                    | input restrictions.                                     |
| User Description   | Enter the new user's description, considering the input |
|                    | restrictions.                                           |
| Role (*1)          | Select the role to associate with the new user.         |

Once the user information is registered, you can use the [Search User Information] function to make sure that the new user is successfully registered.

#### \*1

The roles on the K5 Portal are different from those on the IaaS and PaaS Portals. The roles on the IaaS Portal and those on the PaaS Portal default to the role of "Member" and "Developer", respectively. To change the role associated with a user, do so on the appropriate portal site. For more information on the roles on the IaaS and PaaS Portals, refer to the IaaS Function Guide and the PaaS Portal Service User Guide, respectively.

### 4.2 Search User Information

### 4.2.1 Search User Information

Contractor and administrators can search users of K5 Services.

### **Before Starting**

Log in to the K5 Portal as a "Contractor" or "Administrator".

### Outline

To search user information, follow the procedure below.

### Procedure

1. On the [K5 Portal] screen, click [User Management] (1).

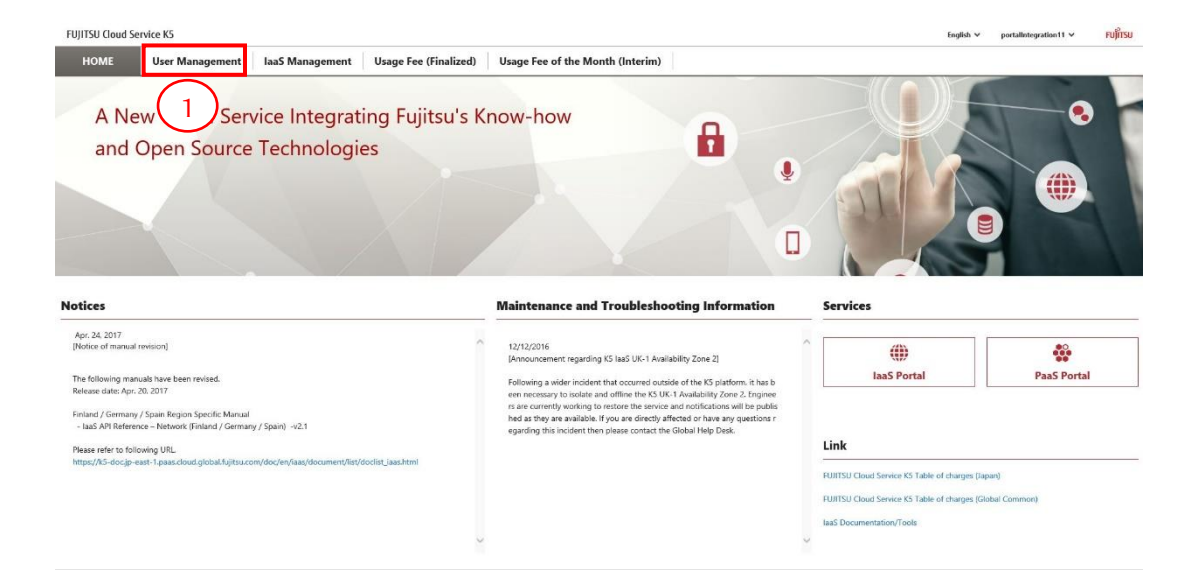
2. On the [Search User Information] screen, select one of the search condition radio buttons. Enter the search conditions and click the [Search] button (2).

| Sear | ch Conditions        |               |      |          |         |                               |                           |           |        |   |
|------|----------------------|---------------|------|----------|---------|-------------------------------|---------------------------|-----------|--------|---|
| Spec | fy Search Condition  | 6             |      |          |         |                               |                           |           |        |   |
| 0    | None Specified       |               |      |          |         |                               |                           |           |        |   |
| ٠    | User Name (Exact M   | Match)        |      | user01   |         |                               |                           |           |        |   |
| •    | Name (Partial Matcl  | h)            | 0    |          |         |                               |                           |           |        |   |
| 0    | Furigana (Partial Ma | atch)         |      |          |         |                               |                           |           | -      |   |
| User | Information          |               |      |          |         |                               |                           |           | Search |   |
| No.  | User Name            | Email Address | Name | Furigana | K5 Role | Status (Enabled/<br>Disabled) | Authenticati<br>on Method | Operation |        | - |
|      |                      |               |      |          |         |                               |                           |           |        |   |

Table 7: Input items to look up a user

| Item Name       | Explanation                                             |
|-----------------|---------------------------------------------------------|
| None Specified  | Search without specifying search conditions. All of the |
|                 | users will be displayed.                                |
| User Name       | Returns the user who exactly matches the specified      |
| (exact match)   | user name.                                              |
| Name            | Returns all users who partially match the specified     |
| (partial match) | name.                                                   |
| Furigana        | Returns all users who partially match the specified     |
| (partial match) | Furigana.                                               |

3. Make sure the users that match the search conditions are displayed. If you want to display the detailed authentication information for a user, click the [Details] button (3) for the particular user.

| Sear    | ch conditions         |            |           |                |             |                     |                                 |                         |                |                       |                           |                                                  |       |
|---------|-----------------------|------------|-----------|----------------|-------------|---------------------|---------------------------------|-------------------------|----------------|-----------------------|---------------------------|--------------------------------------------------|-------|
| Speci   | ify search conditions |            |           |                |             | _                   |                                 |                         |                |                       |                           |                                                  |       |
| 0       | None Specified        |            |           |                |             |                     |                                 |                         |                |                       |                           |                                                  |       |
| •       | User Name (Exact M    | latch)     |           |                |             | user01              |                                 |                         |                |                       |                           |                                                  |       |
| 0       | Name (Partial Match   | )          |           |                |             |                     |                                 |                         |                |                       |                           |                                                  |       |
| 0       | Furigana (Partial Ma  | tch)       |           |                |             |                     |                                 |                         |                |                       |                           |                                                  |       |
| User    | information           |            |           |                |             |                     |                                 |                         |                |                       |                           | Search                                           |       |
|         |                       |            |           |                |             |                     |                                 |                         |                |                       |                           |                                                  |       |
| No.     | User Name             | Email Addr | ess       | Name           |             | Fur                 | rigana                          | K5 Role                 | Statu<br>Disat | us (Enabled/<br>bled) | Authenticati<br>on Method | Operation                                        |       |
| 1       | user01                | a@b.com    |           | Fujitsu        | i Taro      |                     |                                 | Administra              | or Valid       | Change                | Details                   | Edit Change Password Delete                      |       |
|         |                       |            |           |                |             |                     |                                 |                         |                |                       | (3)                       |                                                  |       |
|         |                       |            |           |                |             |                     |                                 |                         |                |                       | <u> </u>                  |                                                  |       |
|         |                       |            |           |                |             |                     |                                 |                         |                |                       |                           |                                                  |       |
| FUJITSU | Cloud Service KS PaaS | 10<br>     |           |                |             |                     |                                 |                         |                |                       |                           | Operator Nexus English v pressperator_st_00) v R | ti su |
|         |                       |            |           |                |             |                     |                                 | # KS Role               |                |                       |                           |                                                  |       |
|         |                       |            |           |                |             |                     | Tanan C Umber Kin               | O PaoS Role             |                |                       |                           |                                                  |       |
|         |                       |            |           |                |             |                     |                                 |                         |                |                       |                           |                                                  |       |
|         |                       |            | • •       |                |             |                     |                                 |                         |                |                       |                           |                                                  |       |
|         |                       |            |           |                |             |                     |                                 |                         |                |                       |                           |                                                  |       |
|         |                       |            |           |                |             |                     |                                 |                         |                |                       |                           |                                                  |       |
|         |                       |            |           |                | arbat Match | Authoptics          | ation Inform                    | ation                   |                |                       |                           |                                                  |       |
|         |                       |            |           |                |             | User Name           | user01                          |                         |                |                       |                           |                                                  |       |
|         |                       |            |           |                |             | Authentication Meth | od Certificate +                | Password Authentication |                |                       |                           |                                                  |       |
|         |                       |            | Custom    | er Target Info | ormation    | Client Certificate  |                                 |                         |                |                       |                           |                                                  |       |
|         |                       |            | Salari Ma | Contract       | Primary     | Status              | valid                           | 0.20.06107.2016. Error  |                |                       | Authentication            |                                                  |       |
|         |                       |            |           | Number.        | Country     | Term of Validity    | Sat Oct 12 0                    | 0:42:30 UTC 2019: To    |                | Read                  | And) Information          |                                                  |       |
|         |                       |            |           |                | Aspan       | ALITHODIa           | heis hitom-@jo fugits<br>a.com  | E+A15                   |                | d Ch                  | enge Details              |                                                  |       |
|         |                       |            |           |                | hipan       | ALITHOOSE           | neki hitomi@go hujits<br>ul.com | 8:815                   |                | d Ch                  | ange Details              |                                                  |       |
|         |                       |            |           |                | Zapan       | AUTHODIC            | helsi hitomi@jo fujits<br>u.com | G±215                   |                | d Ci                  | tinge: Dotaile            |                                                  |       |
|         |                       |            |           |                |             |                     |                                 |                         |                |                       |                           |                                                  |       |

Register Customer Edit Duitsower Cetiste Uner

# 4.3 Refer To, Edit, or Delete User Information

#### 4.3.1 Change User Information

Contractors and administrators can change other users' information. \*Administrators can search contractors' information but cannot change it.

#### **Before Starting**

Log in as a contractor or administrator and search for the user whose information you want to change.

#### Outline

To refer to and edit a user's information, follow the procedure below.

#### Procedure

1. On the [Search User Information] screen, select the radio button for the user whose information you want to change, and then click the [Edit] button (1).

| Searc  | h conditions        |               |              |          |               |                               |                           |                             |   |
|--------|---------------------|---------------|--------------|----------|---------------|-------------------------------|---------------------------|-----------------------------|---|
| Specif | y search condition  | ns            |              |          |               |                               |                           |                             |   |
| 0      | None Specified      |               |              |          |               |                               |                           |                             |   |
| •      | Jser Name (Exact    | Match)        |              | user01   |               |                               |                           |                             | ] |
| 0      | Name (Partial Mat   | ch)           |              |          |               |                               |                           |                             | ] |
| •      | Furigana (Partial N | (atch)        |              |          |               |                               |                           |                             | 1 |
|        |                     |               |              |          |               |                               |                           |                             |   |
|        | - f t               |               |              |          |               |                               |                           | Search                      |   |
| User   | information         |               |              |          |               |                               |                           |                             |   |
| No.    | User Name           | Email Address | Name         | Furigana | K5 Role       | Status (Enabled/<br>Disabled) | Authenticati<br>on Method | Operation                   |   |
| 1      | user01              | a@b.com       | Fujitsu Taro |          | Administrator | Valid Change                  | Details                   | Edit Change Password Delete | I |
|        |                     |               |              |          |               |                               |                           | (1)                         |   |
|        |                     |               |              |          |               |                               |                           | <b>—</b>                    |   |

2. On the [Edit User Information] screen, make sure that the information for the selected user is displayed.

Enter the content of the item(s) you want to change, and then click the [Change] button (2). To return to the [Search User Information] screen, click the [Back] button (3).

| Indicates a Required Item<br>User Information | 1                                                   |
|-----------------------------------------------|-----------------------------------------------------|
| User Name                                     | laps_201608121810                                   |
| Language *                                    | English                                             |
| Name *                                        | (Firs John (Las Smith<br>t) e.g. John t) e.g. Smith |
| Email Address *                               | xxx@xxx.com<br>(Max. 64 Characters) e.g. xxxxxxxxx  |
| User Description                              |                                                     |
|                                               | (Max. 255 Characters)                               |
| Role *                                        | Administrator                                       |
|                                               | 3 $(2)$                                             |
|                                               | Back Change                                         |

 Table 8: Input items for user information modification

| Item Name          | Explanation                                            |
|--------------------|--------------------------------------------------------|
| Language           | Change the language of the email messages sent from    |
|                    | K5 Portal.                                             |
| Name (Last, First) | Change the user's name (last and first names),         |
|                    | considering the input restrictions.                    |
| Email Address      | Change the user's email address, considering the input |
|                    | restrictions.                                          |
| User Description   | Change the user's description, considering the input   |
|                    | restrictions.                                          |
| Role               | Change the role associated with the user.              |

#### 4.3.2 Change User Passwords

Contractors and administrators can change other users' passwords. \*Administrators can change contractors' passwords.

#### **Before Starting**

Log in as a contractor or administrator and search for the user or the contractor whose password you want to change.

#### Outline

To change a user's or contractor's password, follow the procedure below.

#### Procedure

- 1. On the [Search User Information] screen, click the [Change Password] button
  - (1) of the user or contractor whose password you want to change.

| Searc | ch conditions       |               |              |          |               |                               |                           |                             |
|-------|---------------------|---------------|--------------|----------|---------------|-------------------------------|---------------------------|-----------------------------|
| Speci | fy search condition | ns            |              |          |               |                               |                           |                             |
| 0     | None Specified      |               |              |          |               |                               |                           |                             |
| •     | User Name (Exact    | : Match)      | [            | user01   |               |                               |                           |                             |
| 0     | Name (Partial Mat   | ch)           |              |          |               |                               |                           |                             |
|       | Furigana (Partial M | Match)        | [            |          |               |                               |                           |                             |
|       |                     |               |              |          |               |                               |                           |                             |
| User  | information         |               |              |          |               |                               |                           | Search                      |
|       | mormution           |               |              |          |               |                               |                           |                             |
| No.   | User Name           | Email Address | Name         | Furigana | K5 Role       | Status (Enabled/<br>Disabled) | Authenticati<br>on Method | Operation 1                 |
| 1     | user01              | a@b.com       | Fujitsu Taro |          | Administrator | Valid Change                  | Details                   | Edit Change Password Delete |
|       |                     |               |              |          |               |                               |                           |                             |
|       |                     |               |              |          |               |                               |                           |                             |

2. On the [Change User Password] screen, enter the new password and click the [Change] button (2).

| Indicates a Required Item<br>Change Password |                                            |                  |
|----------------------------------------------|--------------------------------------------|------------------|
| Name                                         |                                            |                  |
| User Name                                    |                                            |                  |
| New Password *                               | (Alphanumeric Characters/Min. 16, Max. 64) |                  |
| Confirm New Password *                       | (Alphanumeric Characters/Min, 16, Max, 64) |                  |
|                                              | (Alphanumeric Characters/Min. 10, Max. 04) | $\left( \right)$ |

Table 9: Input item for changing user password

| Item Name    | Explanation                                        |
|--------------|----------------------------------------------------|
| New Password | Enter the user's or the contractor's new password, |
|              | considering the input restrictions.                |

#### 4.3.3 Delete a User

Contractors and administrators can delete other users.

\*Please be noted that a contractor can delete an administrator, but an administrator cannot delete a contractor.

#### **Before Starting**

Log in as a contractor or administrator and search for the user you want to delete.

#### Outline

To delete a user, follow the procedure below.

#### Procedure

1. On the [Search User Information] screen, click the [Delete] button (1) of the user you want to delete. (\*1)

| Searc  | h conditions        |               |              |          |               |                               |                           |                             |
|--------|---------------------|---------------|--------------|----------|---------------|-------------------------------|---------------------------|-----------------------------|
| Specif | y search condition  | าร            |              |          |               |                               |                           |                             |
| 0      | None Specified      |               |              |          |               |                               |                           |                             |
| •      | Jser Name (Exact    | Match)        |              | user01   |               |                               |                           |                             |
| •      | Name (Partial Mat   | ch)           |              |          |               |                               |                           |                             |
| •      | Furigana (Partial M | fatch)        |              | -        |               |                               |                           |                             |
|        |                     |               |              |          |               |                               |                           |                             |
|        |                     |               |              |          |               |                               |                           | Search                      |
| User   | information         |               |              |          |               |                               |                           |                             |
| No.    | User Name           | Email Address | Name         | Furigana | K5 Role       | Status (Enabled/<br>Disabled) | Authenticati<br>on Method | Operation                   |
| 1      | user01              | a@b.com       | Fujitsu Taro |          | Administrator | Valid Change                  | Details                   | Edit Change Password Delete |
|        |                     |               |              |          |               |                               |                           |                             |
|        |                     |               |              |          |               |                               |                           | _                           |

\*1

When you are logged on as an administrator, you cannot select and delete your own user account on the [Search User Information] screen. To delete your own user account, ask a contractor or another administrator user to do so.

#### 4.3.4 Change User Status

Contractors and administrators can change the statuses of other users.

#### **Before Starting**

Log in as a contractor or administrator and search for the user whose status you want to change.

#### Outline

To change a user's status, follow the procedure below.

#### Procedure

1. On the [Search User Information] screen, click the [Change] button (1) for the user whose status you want to change. (\*1)

| Specif | y search condition  | 15            |              |          |               |                               |                           |                             |
|--------|---------------------|---------------|--------------|----------|---------------|-------------------------------|---------------------------|-----------------------------|
| •      | Jser Name (Exact    | Match)        | 1            | user01   |               |                               |                           |                             |
| 01     | Vame (Partial Mat   | ch)           | ſ            |          |               |                               |                           |                             |
| 01     | Furigana (Partial M | latch)        | Γ            |          |               |                               |                           |                             |
|        |                     |               |              |          |               |                               |                           |                             |
|        |                     |               |              |          |               |                               |                           | Search                      |
| User   | Information         |               |              |          |               |                               |                           |                             |
| No.    | User Name           | Email Address | Name         | Furigana | K5 Role       | Status (Enabled/<br>Disabled) | Authenticati<br>on Method | Operation                   |
| 1      | user01              | a@b.com       | Fujitsu Taro |          | Administrator | Valid Change                  | Details                   | Edit Change Password Delete |
|        |                     |               |              |          |               | (1)                           |                           |                             |
|        |                     |               |              |          |               |                               |                           |                             |

#### \*1

When you are logged in as an administrator, you cannot select your own user account and change its status on the [Search User Information] screen. To change the status of your own user account, ask a contractor or another administrator user to do so.

# Chapter 5 – Own User Information Management

Topics:

- Refer To and Edit Your Own User Information

# 5.1 Refer To and Edit Your Own User Information

#### 5.1.1 Refer To and Edit Your Own User Information

This section describes how to refer to and edit your own user information when you are logged in to the K5 Portal.

#### **Before Starting**

Log in as a user registered with the K5 Portal.

#### Outline

To refer to and edit your own user information when you are logged in, follow the procedure below. This procedure assumes that you are logged in as the contractor.

#### Procedure

1. On the [K5 Portal] screen, select [Edit User Information] (1) from the pull-down menu at the upper right of the screen.

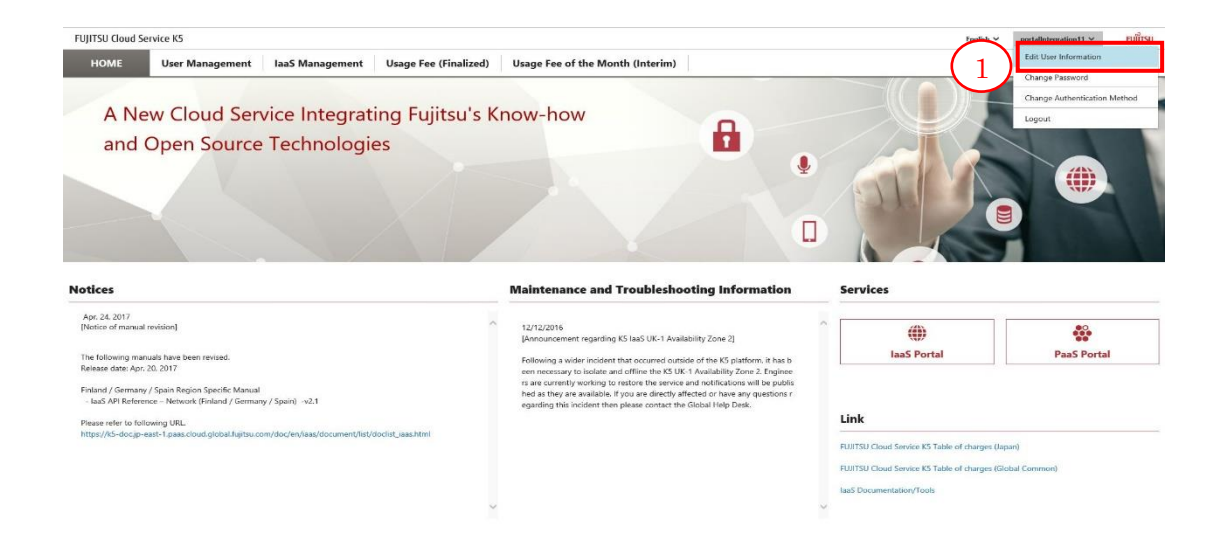

2. On the [Edit User Information] screen, edit the content of the item(s) you want to change, and then click the "Change" button (2). (\*1) (\*2)

| Primary Contracting (Billing) C<br>buntry             | United Kingdom                                                             |
|-------------------------------------------------------|----------------------------------------------------------------------------|
| Currency                                              | GBP                                                                        |
| mail Notification                                     |                                                                            |
| Contact Point for Troubleshooti<br>ng and Maintenance | Lead User / Representative                                                 |
| nfo of Representative of the Appl                     | icants                                                                     |
| Contract Number                                       | DdGQc321                                                                   |
| User Name                                             | ButhenU                                                                    |
| Language *                                            | English                                                                    |
| Name *                                                | (Firs Tester (Las Certificate<br>e.g. John t) e.g. Smith                   |
| Company Name *                                        | Fujitsu.Co.<br>e.g. Fujitsu Co.                                            |
| Email Address *                                       | a@bc.com<br>(Max. 64 Characters) e.g. xxxxx@xx.xx                          |
| Phone Number *                                        | +81-0-0000-0000<br>(Number and +,- Symbol / Max. 30). e.g. +81-3-1234-5678 |
| User Description                                      | XXXXXXXXX                                                                  |
|                                                       | (Max. 255 Characters)                                                      |
| nfo of Lead User                                      |                                                                            |
| Email Address of Lead User                            | xxx@xxx.xxx                                                                |
|                                                       | (Max. 64 Characters) e.g. xxxxx@xx.xx                                      |
| nfo of Representative                                 |                                                                            |
| Email Address of Representativ                        | xxx@xxx.xxx                                                                |
|                                                       | (Max. 64 Characters) e.g. xxxxx@xx.xx                                      |

| Item Name          | Explanation                                           |
|--------------------|-------------------------------------------------------|
| Language           | Select the language of the email messages sent from   |
|                    | the K5 Portal.                                        |
| Name (Last, First) | Enter your first and last names*.                     |
| Company Name       | Enter the company name* to which the user belongs to. |
| Email Address      | Enter the user's email address*.                      |
| Phone Number       | Enter the user's telephone number*.                   |
| User Description   | Enter the user description*.                          |

\* Observe the input restrictions when entering each item.

\*1

When you are logged in as a contractor, editable items on the "Edit User Information" are limited. You have to submit Change/Cancel applications to change the items you specified at the contract signing stage of K5.

\*2

When you are logged in as a "User", the "Edit User Information" screen looks like the following.

| Contract Number  | 4GDt0zir                                         |   |
|------------------|--------------------------------------------------|---|
| User Name        | UserTester                                       |   |
| Language *       | English                                          | ~ |
| Name *           | (Firs John (Las Smith<br>e.g. John t) e.g. Smith |   |
| Email Address *  | abc@XXX.XXX                                      | × |
|                  | (Max. 64 Characters) e.g. xxxxx@xx.xx            |   |
| User Description | XXXXXX                                           |   |
|                  | (Max. 255 Characters)                            |   |

Change

Table 11: Explanation of the user information

| Item Name          | Explanation                                            |
|--------------------|--------------------------------------------------------|
| Language           | Select the language of the email messages sent from    |
|                    | K5 Portal.                                             |
| Name (Last, First) | Enter your first and last names, considering the input |
|                    | restrictions.                                          |
| Email Address      | Enter your email address, considering the input        |
|                    | restrictions.                                          |
| User Description   | Enter your user description, considering the input     |
|                    | restrictions.                                          |

#### 5.1.2 Change Your Own User's Password

This section describes how to change your own user's password when you are logged in to the K5 Portal.

#### **Before Starting**

Log in as a user registered with the K5 Portal.

#### Outline

To change the logged-in user's password, follow the steps below.

#### Procedure

1. On the [K5 Portal] screen, select [Change Password] (1) from the pull-down menu at the upper right of the screen.

|                                                                                                    | Service K5                                                                                                    |                                    |                       |                                                                                                    |                                           | Englis                                                                                                    | sh 🗸 portalintegration11 🗸                   | FUĴÎ   |
|----------------------------------------------------------------------------------------------------|----------------------------------------------------------------------------------------------------|------------------------------------|-----------------------|----------------------------------------------------------------------------------------------------|-------------------------------------------|----------------------------------------------------------------------------------------------------|----------------------------------------------|--------|
| HOME                                                                                                    | User Management IaaS                                                                                                    | Management                         | Usage Fee (Finalized) | Usage Fee of the Month (Interim)                                                                                                    |                                           | (1)                                                                                                    | Edit User Information                        |        |
|                                                                                                    |                                                                                                    |                                    |                       |                                                                                                    |                                           |                                                                                                    | Change Password                              |        |
| A NL                                                                                                    | ow Cloud Sonvice                                                                                                    | Intograti                          | na Euliteu's K        | now how                                                                                                    |                                           |                                                                                                    | Change Authentication                        | Method |
| AIN                                                                                                    | ew cloud service                                                                                                    | integrati                          | ng rujitsu s k        |                                                                                                    |                                           |                                                                                                    | Logout                                       | _      |
| and                                                                                                    | <b>Open Source Ted</b>                                                                                                    | chnologie                          | S                     | 1                                                                                                    |                                           |                                                                                                    |                                              |        |
|                                                                                                    |                                                                                                    | 2                                  |                       |                                                                                                    |                                           |                                                                                                    |                                              |        |
|                                                                                                    |                                                                                                    |                                    |                       |                                                                                                    | ¥                                         |                                                                                                    |                                              | k .    |
|                                                                                                    |                                                                                                    |                                    |                       |                                                                                                    |                                           |                                                                                                    |                                              |        |
|                                                                                                    |                                                                                                    |                                    |                       |                                                                                                    |                                           | the second                                                                                                    |                                              |        |
|                                                                                                    |                                                                                                    |                                    |                       |                                                                                                    |                                           |                                                                                                    |                                              |        |
|                                                                                                    |                                                                                                    |                                    |                       |                                                                                                    |                                           |                                                                                                    |                                              |        |
| -                                                                                                    |                                                                                                    |                                    |                       |                                                                                                    |                                           |                                                                                                    |                                              |        |
|                                                                                                    |                                                                                                    |                                    |                       | Maintenance and Tranklash acting Information                                                                                                    | •!~~                                      | Familian                                                                                                    |                                              |        |
| uces                                                                                                    |                                                                                                    |                                    |                       | maintenance and Troubleshooting informat                                                                                                    | uon                                       | Jervices                                                                                                    |                                              |        |
|                                                                                                    |                                                                                                    |                                    |                       |                                                                                                    |                                           |                                                                                                    |                                              |        |
| pr. 24, 2017                                                                                                    |                                                                                                    |                                    | ~                     |                                                                                                    |                                           |                                                                                                    |                                              |        |
| ipr. 24, 2017<br>lotice of manua                                                                                                    | al revision)                                                                                                    |                                    | ^                     | 12/12/2016<br>Announcement regarding K5 JaaS UK-1 Availability Zone 21                                                                                                    | ^                                         | ۲                                                                                                    |                                              |        |
| pr. 24, 2017<br>lotice of manua                                                                                                    | al revision)                                                                                                    |                                    | ^                     | 12/12/2016<br>(Announcement regarding KS laaS UK-1 Availability Zone 2)                                                                                                    | ^                                         | (i))<br>JaaS Portal                                                                                                    | PaaS Porta                                   |        |
| ipr. 24, 2017<br>lotice of manua<br>ve following ma<br>lease date: Apr                                                                                  | al revision)<br>anuals have been revised.<br>r. 20, 2017                                                                                                    |                                    | ^                     | 12/12/2016<br>[Announcement regarding KS laaS UK-1 Availability Zone 2]<br>Following a wider incident that occurred outside of the KS platform, it<br>even necessary to include and other the KS (IK-1 subsidiatility Zone 2 in                                                                                                    | t has b                                   | (i))<br>IaaS Portal                                                                                                    | PaaS Porta                                   | 1      |
| pr. 24, 2017<br>lotice of manua<br>se following ma<br>rlease date: Apr                                                                                  | al revision]<br>anuals have been revised.<br>r. 20, 2017                                                                                                    |                                    | ^                     | 12/12/2016<br>[Amouncement regarding K5 lasS UK-1 Availability Zone 2]<br>Following a wider incident that occurred outside of the K5 platform. It<br>een necessary to social and offline the K5 UK-1 Availability Zone 2. E<br>m are currently working for restore the service and norticizations will be                                                                                                    | t has b<br>nginee<br>r publis             | (i))<br>IaaS Portal                                                                                                    | PaaS Porta                                   | 1      |
| pr. 24, 2017<br>lotice of manua<br>re following ma<br>rlease date: Api<br>nland / German<br>laaS API Refer                                              | al revision)<br>anuals have been revised.<br>r, 28, 2017<br>ny / Spain Region Specific Manual<br>rence – Network (Finland / Germany / Spain)                                                                | ) v2.1                             | ^                     | 12/12/2016<br>[Ansourcement regarding KS lasS UK-1 Availability Zone 2]<br>Following a wider incident that occurred outside of the KS platform. It<br>erem recessary to toolate and offline the KS UK-1 Availability Zone 2. It<br>is an accurredly avording to restrice the version and multifactions with<br>body as they are validable. If your and effecting affected of how any curso                                                                                                    | t has b<br>nginee<br>publis<br>ctions r   | (i))<br>IaaS Portal                                                                                                    | PaaS Portz                                   | 1      |
| pr. 24, 2017<br>otice of manua<br>e following ma<br>lease date: Api<br>sland / German<br>laaS API Refer                                                 | al revision)<br>anuals have been revised.<br>rr , 70, 2017<br>ny / Spain Region Specific Manual<br>rence – Network (Finland / Germany / Spain)                                                              | ) ~v2.1                            | ^                     | 12/12/2016<br>Ponouncement regarding KS lasS UK-1 Availability Zone 2]<br>Following a wider incident that accurated outside of the KS planform. It<br>ent necessary to tools and offlitte KS UK-1 Availability Zone 2.E<br>in are currently working to reactione the service and nonflications with<br>head as they are available. If your are directly affected of hear any ruse<br>egarding this incident then please contact the Olobal Help Desc.                                                                                                    | t has b<br>nginee<br>r publis<br>tions r  | (i))<br>IaaS Portal                                                                                                    | PaaS Portz                                   | 1      |
| pr. 24, 2017<br>lotice of manual<br>e following ma<br>lease date: Api<br>land / German<br>laaS API Refer-<br>sase refer to fo                           | af revision]<br>anuals have been revised.<br>rr. 20, 2017<br>Yoy Spain Region Specific Manual<br>fence – Network (Finland / Germany / Spain]<br>Jolowing URL.                                               | ) -v2.1                            | vist jaar temi        | 12/12/2016<br>[Answarement regarding KS lasS UK-1 Availability Zone 2]<br>Tollowing univer incident that occurred extracted of the IS platform. It<br>enterconsury to licitian and attituint the IS UK-1 Availability Zone 2]<br>in care correctly obscillate and attituint the IS UK-1 Availability Zone 2<br>was an externey to licitian and attituint the IS UK-1 Availability Zone 2<br>was an externey to licitian and attituint the IS UK-1 Availability Zone 2<br>was an externey to licitian and a strategies and an extern<br>licitian and the Isofamilian and the IS UK-1 Availability Zone 2<br>was an externey to licitian and a strategies and the IS UK-1 Availability Zone 2<br>was an externey to licitian and a strategies and the IS UK-1 Availability Zone 2<br>was an externey to licitian and a strategies and the IS UK-1 Availability Zone 2<br>was an externey to licitian and a strategies and the IS UK-1 Availability Zone 2<br>was an externey to licitian and a strategies and the IS UK-1 Availability Zone 2<br>was an externey to licitian and a strategies and the IS UK-1 Availability Zone 2<br>was an externey to licitian and a strategies and a strategies and the<br>licitian and the IS UK-1 Availability Zone 2<br>was an externey to licitian and a strategies and a strategies and a<br>licitian and the IS UK-1 Availability Zone 2<br>was an externey to licitian and a strategies and a strategies and a<br>licitian and a strategies and a strategies and a strategies and a strategies and a<br>licitian and a strategies and a strategies | t has b<br>nginee<br>r publis<br>tions r  | (i))<br>IaaS Portal                                                                                                    | PasS Portz                                   | I      |
| pr. 24, 2017<br>lotice of manual<br>e following ma<br>lease date: Api<br>sland / German<br>laaS API Refer<br>ease refer to fo<br>tps://kS-doc.jp        | al revision)<br>anuala have been revised.<br>rr 20, 2017<br>rry / Span Region Specific Manual<br>rence – Network (Finland / Germany / Spain)<br>diowing URL.<br>-read-1.paas.clnud.global.figitsu.com/doc/e | ) -v2.1<br>n/iaas/document/list/do | ∽<br>sclist_iaas.html | 12/12/2016<br>[Ansourcement regarding KS las5 UK-1 Availability Zone 2]<br>Following a wider incident that accumed outside of the KS platform. It<br>ere necessary to toucles and offline the KS UK-1 Availability Zone 2. It<br>near currently avoiding to restore the service and notifications all be<br>hold as they are available. If your admictly allocted of how any curse<br>signifing this incident then please contact the Global Help Desc.                                                                                                    | t has b<br>nginee<br>r publis<br>tions r  | liasS Portal                                                                                                    | PaaS Porta                                   | 1      |
| pr. 24, 2017<br>lotice of manual<br>refollowing ma<br>rease date: Apr<br>nland / German<br>laaS API Refer<br>ease refer to fo<br>tps://kS-docjp         | al revision)<br>anuab have been revised.<br>20, 2017<br>revise – Nerkovsk (Enland / Germany / Spain)<br>alsowing URL.<br>exent - Japanchoud global fujiths.com/doc/e                                        | ) -v2,1<br>n/iaas/document/list/di | ∧<br>selist_iaas.html | 12/12/2016<br>(Phonouncement regarding KS lasS UK-1 Availability Zone 2)<br>Following a winder incident that occurred outside of the KS platform. If<br>ere necessary to locate and offline the KS UK-1 Availability Zone 2 in<br>an are carrently outside in are other the version and nutlications with the<br>hed as they are availability. If you are directly affected or have any ourse<br>egarding this incident then please contact the Oldail Help Desc.                                                                                                    | nginee<br>rpublic<br>ttions r             | LiaaS Portal                                                                                                    | PaaS Porta                                   | 1      |
| pr. 24, 2017<br>lotice of manual<br>he following ma<br>blease date: Api<br>nland / German<br>laaS API Refer<br>ease refer to fo<br>tps://k5-doc.jp      | al revision)<br>anuali have been revined.<br>r. 20. 2017<br>Yi / Spain Region Specific Manual<br>enear. Network (Paland / Germany / Spain)<br>allowing URL.<br>etait. 1 paaschaud global fujths.com/doc/et  | ) -v2.1<br>n/faas/document/list/do | ∧<br>sclet_iuas.heml  | 12/12/2016<br>[Ansourcement regarding KS lasS UK-1 Availability Zone 2]<br>Following a wider incident that occurred outside of the XS platform. If<br>en increasing to localize and offine the KS UK-1 Availability Zone 2. If<br>increasing the second second seco                                                   | t has b<br>nginee<br>r public<br>stions r | Link FUITSU Cloud Service K3 Table of charg                                                                                            | ers Dapard<br>pers (Dapard)<br>pers (Dapard) | 1      |
| ipr. 24, 2017<br>lotice of manual<br>he following ma<br>elease date: Api<br>nland / German<br>- IaaS API Refer<br>lease refer to fo<br>tips://k5-doc.jp | al revision)<br>ancals have been revised.<br>, 70, 2017<br>more - Network (Befand / Germany / Spain<br>Interneg URL.<br>                                                                                    | ) .v2.1<br>n/sas/document/list/dr  | ∧<br>selet, iuas.heml | 12/12/2016<br>[Phonouncement regarding KS lasS UK-1 Availability Zone 2]<br>Following a wider incident that occurred outside of the KS platform. It<br>een necessary to locate and offlines the KS UK-1 Availability Zone 2.9<br>in an example working to installe the newers and notifications will be<br>led as they are availability. If you are directly affected or have any ourse<br>egarding this incident then please contact the Oldail Heig Deal.                                                                                                    | t has b<br>nginee<br>r public<br>tions r  | Lians Portal Link FUITSU Clead Service K5 Table of charg RUITSU Clead Service K5 Table of charg RUITSU Clead Service K5 Table of charg | PaaS Portz                                   | 1      |

2. On the [Change Password] screen, enter the current and new passwords, re-enter the new password, and then click the [Change] button (2).

| lame                   |                                            |
|------------------------|--------------------------------------------|
| Jser Name              |                                            |
| Current Password *     |                                            |
|                        | (Alphanumeric Characters/Min. 16, Max. 64) |
| New Password *         |                                            |
|                        | (Alphanumeric Characters/Min. 16, Max. 64) |
| Confirm New Password * |                                            |
|                        | (Alphanumeric Characters/Min. 16, Max. 64) |

Table 12: Input items to change your password

| Item Name    | Explanation                                    |
|--------------|------------------------------------------------|
| Current      | Enter your current password.                   |
| Password     |                                                |
| New Password | Enter your new password, considering the input |
|              | restrictions.                                  |

Change

# Chapter 6 - Authentication Information Management

Topics:

- Change Authentication Method
- Reissuing a Certificate for Authentication

# 6.1 Change Authentication Method

#### 6.1.1 Issue a Certificate for Authentication

This section describes how to issue a certificate for the client authentication needed to use the services.

#### **Before Starting**

Log in as a user registered with the K5 Portal.

#### Outline

To issue the client certificate for the logged-in user, follow the procedure below.

#### Procedure

1. On the [K5 Portal] screen, select [Change Authentication Method] (1) from the pull-down menu at the upper right of the screen.

|                                                                                                    |                                                                                                    |                                                                                                    | Edit User Information   |
|----------------------------------------------------------------------------------------------------|----------------------------------------------------------------------------------------------------|----------------------------------------------------------------------------------------------------|-------------------------|
| HOME User Management IaaS Management                                                                                                    | Usage Fee (Finalized) Usage Fee of the Month (Interim)                                                                                                    |                                                                                                    | Chappe Pareword         |
|                                                                                                    |                                                                                                    |                                                                                                    | Change Fastword         |
| A New Cloud Service Integration                                                                                                    | a Eulitsu's Know-how                                                                                                    |                                                                                                    | Change Authentication M |
| A New Cloud Service Integratin                                                                                                    |                                                                                                    |                                                                                                    | Logout                  |
| and Open Source Technologies                                                                                                    | 1                                                                                                    |                                                                                                    |                         |
|                                                                                                    |                                                                                                    |                                                                                                    |                         |
|                                                                                                    |                                                                                                    |                                                                                                    |                         |
|                                                                                                    |                                                                                                    |                                                                                                    |                         |
|                                                                                                    |                                                                                                    |                                                                                                    |                         |
|                                                                                                    |                                                                                                    |                                                                                                    |                         |
|                                                                                                    |                                                                                                    |                                                                                                    |                         |
|                                                                                                    |                                                                                                    |                                                                                                    |                         |
|                                                                                                    |                                                                                                    |                                                                                                    |                         |
|                                                                                                    | Maintanana and Tauchlachastina Information                                                                                                    | Surface Sector                                                                                                    |                         |
| ices                                                                                                    | Maintenance and Troubleshooting Information                                                                                                    | Services                                                                                                    |                         |
| ices<br>. 24. 2017                                                                                                    | Maintenance and Troubleshooting Information                                                                                                    | Services                                                                                                    |                         |
| ces<br>:24.2017<br>Tice of manual revision                                                                                                    | Maintenance and Troubleshooting Information 12/12/2016 Information Vision Visio                  | Services                                                                                                    |                         |
| ces<br>.24.2017<br>fice of manual revelors                                                                                                    | Maintenance and Troubleshooting Information 12/12/2016 [Vorsourcement regarding KS lass UK-1 Availability Zone 2]                                                                                                    | Services                                                                                                    | PaaS Portal             |
| Ices<br>1: 24. 2017<br>fice of manual revealer(<br>.following manuals have been revised.<br>see date / Apr. 20 JOT                                                                                                    | Maintenance and Troubleshooting Information 11/12/2016 [Unrouncement regarding IS lass UK-1 Availability Zone 2] Following a vibior holdware for the Strong Statement Strong Statement Strong Sta                  | Services                                                                                                    | PaaS Portal             |
| ices<br>6. 2. 2017<br>Tolloving manuals have been revised.<br>ease date Apr. 20. 2017                                                                                                    | Maintenance and Troubleshooting Information<br>12/12/2016<br>[Venourcement regarding ISS Lass UK-1 Anailability Zone 2]<br>Fellowing a siderin incident that occurred oxidise of the XS platform, it has b<br>en necessary to bialest and office the XS Ox (1 Anailability Zone 2) Engine<br>ra are currently working for norme the venice and anafations with the public                                                                                                    | Services                                                                                                    | PaaS Portal             |
| ces<br>.24.2017<br>following manual reveising<br>following manual have been revised.<br>are date: Apr. 20,2017<br>mark (Temmark Fished) wata<br>and Defensero. Temperk Fished (Temmark Grain) wata                                                                                                    | Maintenance and Troubleshooting Information<br>12/12/2016<br>[Announcement regarding ISS lass UK: 1 Availability Zone 2]<br>Relieving a wider incident that occurred outside of the KS Journal Availability Zone 2. Explore<br>an accurred y availability and off the KS Journal Availability Zone 2. Explore<br>an accurred y availability and off the KS Journal Availability Zone 2. Explore<br>an accurred y availability and off the KS Journal Availability Zone 2. Explore<br>an accurred y availability and are intered the service and workfactions will be publis<br>hed as they are available, KSynae intered the service and workfactions will be publis                                                                                                    | Services                                                                                                    | PaaS Portal             |
| CCS<br>24. 2017<br>Sice of manual revealed<br>following manuals have been revised.<br>see date Arg. 20, 2017<br>see date Arg. 20, 2017<br>Sector Constant, Spacial Constant, Spacial<br>data (Arg. 1994) (Spacial Constant, Spacial<br>data (Arg. 1994) (Spacial Const                                                                                         | Maintenance and Troubleshooting Information<br>12/12/2016<br>Noncomment regarding K3 last SK-1 Availability Zone 2]<br>Releving a vider incident that eccurred outside of the K3 platform, it has b<br>en necessary to solidate and offine the K3 Ox L4 Availability Zone 2. Explore<br>run are carried working the relove the universal or distribution will be public<br>head only we explore the universal or distributions will be public<br>regarding the incident the regions contact the Global to the public                                                                                                    | Services                                                                                                    | PaaS Portal             |
| 24. 2017<br>(se of narnal revision)<br>following manuals have been revised.<br>are date Apr. 20. 2017<br>and / Germany / Spain Region Specific Manual<br>AS / Reterectore: A transfer of formal of Germany / Spain) ~2.1<br>as refer to Softwarte (Final of Germany / Spain) ~2.1                                                                                                    | Maintenance and Troubleshooting Information           12/12/2016         Tomoursment regarding 155 last UK-1 Analiability Zone 2]           Promoursment regarding 155 last UK-1 Analiability Zone 2]         Tomoursment regarding 155 last UK-1 Analiability Zone 2]           Bit of the Start Start                                                                                                    | Services                                                                                                    | PaaS Portal             |
| CCS<br>3.4. 2017<br>ike of manual revelued<br>following manuals have been revised.<br>as dath Apr. 20. 2017<br>and / Gormany / Spaniel Raylon Specific Manual<br>as APA Betterses – Network (Printer)<br>as APA Betterses – Network (Printer)<br>as APA Determined (Germany / Spanie) -42.1<br>as detter to following (DBL)<br>(rAS-decign exet-1 paraceloud global fights com/dec/mr/mar/lace/hecammen/fut/Abde                                                                                                    | Maintenance and Troubleshooting Information<br>1/1/2/2016<br>Information gradient information (Stass SK-1 Availability Zone 2)<br>Reference in second state of the second state of the SG by Charges in State by<br>read state of the second state of the SG by Charges in State by<br>the second state of the second state of the SG by Charges in State by<br>the second state of the second state of the SG by Charges in State by<br>the second state of the second state of the SG by Charges in State by<br>the second state of the second state of the SG by Charges in State by SG<br>the second state of the SG by Charges in SG by SG by SG | Services UBLANCE Service Service Servi | PaaS Portal             |
| 24 2017<br>Sice of manual revelatori<br>following manuals have been revised.<br>see date April 20, 2017<br>see date April 20, 2017<br>see date April 20, 2017<br>se date April 20, 2017<br>Si Defenence – Network (Finland / Germany / Spain) +42,1<br>se refer to following URL<br>://St-docign eart 1 paasedoud global fagina.com/duc/en/sam/slocourrent/int/ded                                                                                                    | Maintenance and Troubleshooting Information<br>12/12/2016<br>Wonnersemen granding K1 and NLA 1 Analability Zone 21<br>Deloning a writer incident that accourse double of the X5 platform, it has been necessary to isolatise and offine the K3 VLA 1 Analability Zone 2. Explore<br>near accounterly working for insole the writer and andications will be policy<br>bed as they are analabile, it you are directly affected or have any guestions<br>regenting this incident them please contact the Galaal Help Des.                                                                                                    | Services<br>itaaS Portal  Link  PuttiSU Cloud Service K5 Table of charges (by                                                                                                    | PaaS Portal             |
| tices<br>pr. 24, 2017<br>(clice of manual revision)<br>see following manuals have been revised.<br>steam date: App. 20, 2017<br>staard / Germany / Spain Region Specific Manual<br>laids API Merlence Hearter, Friedmal / Germany / Spain) ~v2.1<br>seas refer to following URL<br>tp://bit.doc.gor.matl.1.paanchool.ghobal.hg/macrem/htc/rev/man/document/int/docd                                                                                                    | Maintenance and Troubleshooting Information<br>12/12/2016<br>[Jononcentered regarding ISI acts UK-1 Availability Zone 2]<br>Maintenance and the accurred outlide of the Star Star Star Star Star Star<br>Reserved working to react the distance of the plants of the Star<br>Reserved working to react the distance of the plants of the Star<br>star Star Star Star Star Star Star Star S                                                                                                    | Services () JaaS Portal Link RUITSU Cloud Service KS Table of charger (De FUITSU Cloud Service KS Table of charger (De                                                                                                    | Paas Portal             |
| tices<br>p: 32, 3317<br>Gifes of munual rension(<br>ar following manuals have been revised.<br>these date Apr. 20, 2017<br>these date Apr. 20, 2017<br>these date Apr. 20, 2017<br>these date Apr. 20, 2017<br>these date Apr. 2017<br>these date Apr. 2017<br>these d | Maintenance and Troubleshooting Information<br>12/2/2016<br>Monte Information (Stast Kr. 1 Availability Zone 2)<br>Nolewing a water incident that accurred outlide of the KS platforms, it has<br>then necessary to stadiet and offine the KS of K-1 Availability Zone 2. Explore<br>and as they are available, if you are directly platform of the accurred<br>update of the incident then please context the Gabai Meigh Dens.                                                                                                    | Services                                                                                                    | Paas Portal             |

2. On the [Change Authentication Method] screen, click the [Issue certificate] button (2).

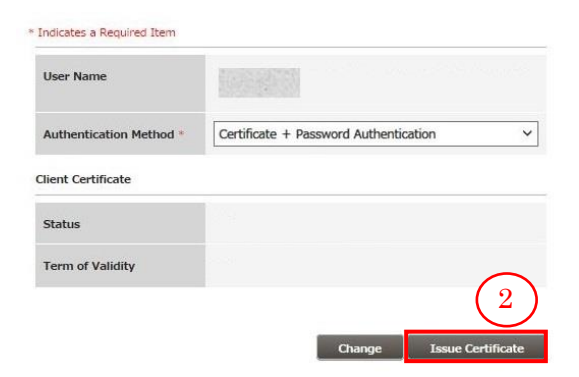

3. On the [Issue Client Certificate] screen, enter a passphrase of your choosing and click the [Apply] button (3). To cancel the issuance of the certificate, click the [Back] button (4).

| Passphrase *         | •••••                                     |
|----------------------|-------------------------------------------|
|                      | (Alphanumeric Characters/Min. 8, Max. 20) |
| Confirm Passphrase * | •••••                                     |
|                      | (Alphanumeric Characters/Min. 8, Max. 20) |
|                      | $\begin{pmatrix} 4 \\ 3 \end{pmatrix}$    |
|                      |                                           |

| Item Name  | Explanation                                                    |
|------------|----------------------------------------------------------------|
| Passphrase | Enter a passphrase for the certificate that meets the          |
|            | specified criteria. It is important that this passphrase is    |
|            | stored carefully, as it is required in order to obtain and use |
|            | the certificate.                                               |

4. The [Certificate Issue Complete] screen appears and an email notifying you of the URL from which to download the certificate will arrive at the registered email address\*. Download the certificate file from the URL shown in the email, and execute it to import the certificate to your browser.

| tificate issue complete |                                                                                                    |
|-------------------------|----------------------------------------------------------------------------------------------------|
|                         | Complete issuing of your client certification.<br>Please download and install it in accordance with procedure written in email from certificate<br>issue site. |
|                         |                                                                                                    |
|                         | Back                                                                                                    |
|                         |                                                                                                    |
|                         |                                                                                                    |
|                         |                                                                                                    |

\* It would take somewhere around 1 hour until you receive the email.

### 6.1.2 Procedure for Changing the User Authentication Method

This section describes how to change the K5 authentication method

#### **Before Starting**

Log in to the K5 portal as a registered K5 user. Confirm the existence of a valid certificate for the logged-in user.

#### Outline

To change the authentication method for the logged-in user, follow the procedure below. This procedure assumes that you want to change from "Password Authentication" to "Certificate + Password Authentication".

#### Procedure

1. On the [K5 Portal] screen, select [Change Authentication Method] (1) from the pull-down menu at the upper right of the screen.

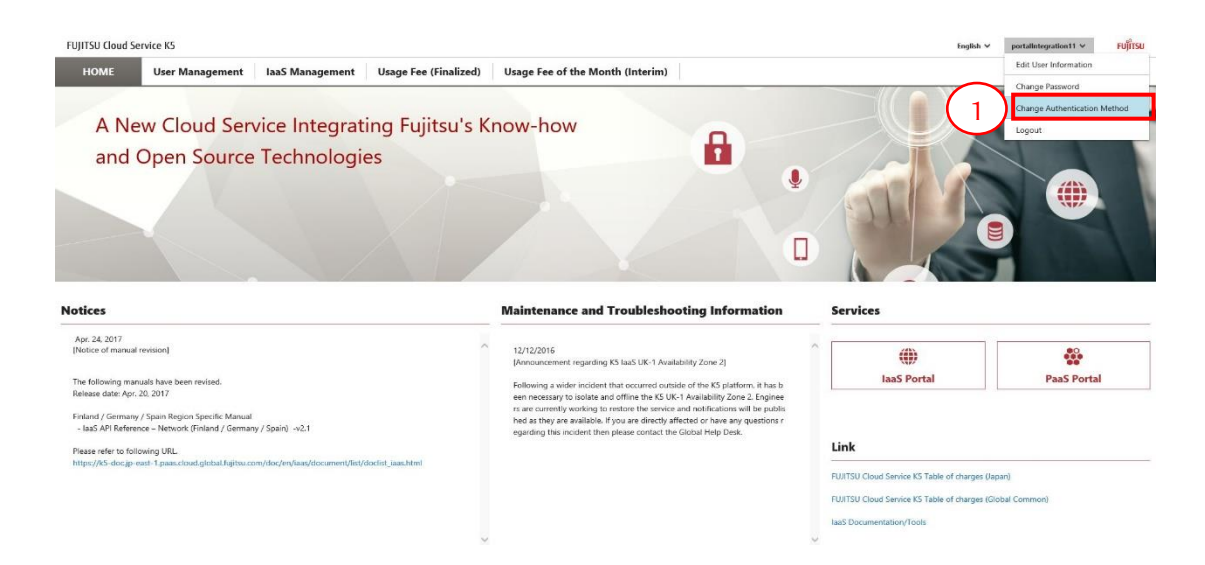

 Using the pull-down menu (2), change the authentication method from "Password" to "Certificate + Password Authentication" and then click the "Change" button (3).

| User Name               | manual03                                                               |
|-------------------------|------------------------------------------------------------------------|
| Authentication Method * | Certificate + Password Authentication                                  |
| lient Certificate       |                                                                        |
| Status                  | valid                                                                  |
| Term of Validity        | Wed Oct 05 06:24:16 UTC 2016: From<br>Sat Oct 05 06:32:32 UTC 2019: To |
|                         | (2)                                                                    |

After clicking the 'Change' button, once log out the portal and log in again to take effect.

\* To change from "certificate + Password Authentication" to "Password Authentication", follow the procedure described in this section, replacing the phrase with "Password Authentication".

# 6.2 Reissue a Certificate for Authentication

This section describes the procedure to reissue a certificate for authentication when you have lost it.

#### Outline

To reissue the client certificate for the logged-in user, follow the steps below.

#### Procedure

1. On the [K5 Portal] screen, click the [Reissue Client Certificate] link (1).

| FUJITSU Cloud Service K5                                                                                                    |              | English Y FUĴITSU |
|----------------------------------------------------------------------------------------------------|--------------|-------------------|
| A New Cloud Service Integrating Fujitsu's A<br>and Open Source Technologies                                                                                                    | Know-how     |                   |
| Notices                                                                                                    | Services     |                   |
| Apr. 24, 2017<br>[Notice of manual revision]                                                                                                    | ^ <b>()</b>  | *                 |
|                                                                                                    | Ino C Destal | PaaS Portal       |
| The following manuals have been revised.<br>Release date: Apr. 20, 2017                                                                                                    | Idd5 Portal  | 144010144         |
| The following manuals have been revised.<br>Release date: Apr. 20, 2017<br>Finland / Germany / Spain Region Specific Manual<br>- IaaS API Reference – Network (Finland / Germany / Spain) -v2.1 |              |                   |

2. On the [Reissue Client Certificate] screen, enter the required items and click the [Reissue] button (2). To return to the [K5 Portal] screen, click the [Back] button (3).

| Contract Number *    |                                            |
|----------------------|--------------------------------------------|
|                      | (Alphanumeric Characters/8 Characters)     |
| User Name *          |                                            |
|                      | (Alphanumeric Characters/Min. 4, Max. 246) |
| Password *           |                                            |
|                      | (Alphanumeric Characters/Min. 16, Max. 64) |
| Passphrase *         |                                            |
|                      | (Alphanumeric Characters/Min. 8, Max. 20)  |
| Confirm Passphrase * |                                            |
|                      | (Alphanumeric Characters/Min. 8, Max. 20)  |
|                      | (3) $(2)$                                  |
|                      | Back Reissue                               |

| Item Name  | Explanation                                                    |
|------------|----------------------------------------------------------------|
| Contract   | Enter the logged-in user's contract number.                    |
| number     |                                                                |
| User name  | Enter the logged-in user's user name.                          |
| Password   | Enter the logged-in user's password.                           |
| Passphrase | Enter a passphrase for the certificate that meets the          |
|            | specified criteria. It is important that this passphrase is    |
|            | stored carefully, as it is required in order to obtain and use |
|            | the certificate.                                               |

3. The [Certificate Issue Complete] screen appears and an email notifying you of the URL from which to download the certificate will arrive at the registered email address\*. Download the certificate from the URL shown in the email.

\* It would take somewhere around 1 hour until you receive the email. If you do not receive the certificate DL e-mail even after 1 hour since issuing the certificate please contact the help desk.

| Certificate issue complete |                                                                                                    |
|----------------------------|----------------------------------------------------------------------------------------------------|
|                            | Complete issuing of your client cartification.<br>Please download and install it in accordance with procedure written in email from certificate<br>issue site. |
|                            |                                                                                                    |
|                            | Back                                                                                                    |
|                            |                                                                                                    |
|                            |                                                                                                    |
|                            |                                                                                                    |
|                            |                                                                                                    |

\* After the completion of the procedure to issue a certificate, it might take some time before a reissuance becomes possible. If a reissuance failed, retry it after a lapse of more than an hour since the completion of the issuance procedure.

# Chapter 7 - Billing Information Management

Topics: - Usage Fees

# 7.1 Usage Fees

7.1.1 Check the Final Amount of Usage Fees for Past Months You can check the final amount of usage fees for past months.

#### **Before Starting**

Log in as a user registered with the K5 Portal.

#### Outline

To check the final amount of usage fees for past months, follow the procedure below.

#### Procedure

1. In the menu tab of the [K5 Portal] screen, click the [Usage Fee (Finalized)] button (1).

| A New Cloud Service Integrating Fu                                                                                                    | jitsu's Know-how                                                                                                    |                               |               |
|----------------------------------------------------------------------------------------------------|----------------------------------------------------------------------------------------------------|-------------------------------|---------------|
| and Open Source Technologies                                                                                                    |                                                                                                    |                               |               |
|                                                                                                    |                                                                                                    |                               |               |
|                                                                                                    |                                                                                                    |                               |               |
|                                                                                                    | u u                                                                                                    |                               |               |
|                                                                                                    |                                                                                                    |                               |               |
| ces                                                                                                    | Maintenance and Troubleshooting Information Se                                                                                                    | rvices                        |               |
| ces<br>24 2017<br>Tico di manual revosioni                                                                                                    | Maintenance and Troubleshooting Information Se                                                                                                    | rvices                        |               |
| CES<br>24.2017<br>no of manual revision                                                                                                    | Maintenance and Troubleshooting Information         See           12/12/2016         12/12/2016           Idenoncomment regarding KS last UK-1 Availability form 2]         Image: Comparison of the second second seco                                                                                                    |                               | Range Bangtal |
| 24.2017<br>Ice of manual revelant<br>following manuals have been revisest:                                                                                                    | Maintenance and Troubleshooting Information         Sec           12/12/2016         Information         Following (S) task (Ur.1 Availability Zone 2)           Following a wider incident that occurred oxable of the (S) platform. It has been necessary to care and online the (S) clicitation 2. Forginger 1.         Image: Constraint Constraint Constra                                                                                                    | irvices<br>())<br>IaaS Portal | PaaS Portal   |
| 24. 2017<br>Ce of manual revelaion]<br>Ollowing mutualsh have bleen revised.<br>Se deta: Apr. 20, 2017<br>rd / Cerminy / Spain Region Specific Manual                                                        | Maintenance and Troubleshooting Information Sc<br>12/12/2016<br>Information regarding (S) tasks UIC-1 Availability Zone 2)<br>Following a wider incident this counted counted could be 15 Juliations. It has b<br>regarding a wider incident this counted counted could be a the 32 Juliations in the b<br>regarding a wider incident the second counted counted counted counted to a the 32 Juliations and the 32 Juliations and the second counted counted counted counted to a the 32 Juliation and the 32 Juliation and 32 Juliation and 32 Juliation and 32 | IaaS Portal                   | PaaS Portal   |
| 24. 2077<br>Cere of manual revision<br>Core of manual here been revised.<br>Sas date.np. 20, 2017<br>Corenary (Spain Region Specific Manual<br>Sci API Reference – Network (Shikod / Germany / Spain) . v2.3 | Maintenance and Troubleshooting Information         Sec           12/22016         Second Second                                                                              | IaaS Portal                   | PaaS Portal   |

2. On the [Usage Fee (Finalized)] screen, confirm that the billing information is displayed. By default, the billing information for the previous month is displayed. If you want to display the final amount for a specific month, click the link (2) (\*1).

\*The timing at which the displayed month changes to the next month is at 10:00 am UTC on the 4th business day of every month.

| 2016/04                                     | Usage Fee                                        |
|---------------------------------------------|--------------------------------------------------|
| 2016/03                                     | Be sure to check the billing amount on the bill. |
| 2016/02                                     | There is no billing information.                 |
| 2016/01                                     |                                                  |
| 2015/12                                     |                                                  |
| 2015/11                                     |                                                  |
| 2015/10                                     |                                                  |
| 2015/09                                     |                                                  |
| 2015/08                                     |                                                  |
| 2015/07                                     |                                                  |
| 2015/06                                     |                                                  |
| 2015/05                                     |                                                  |
|                                             |                                                  |
| $\left(\begin{array}{c}2\end{array}\right)$ |                                                  |
| 9                                           |                                                  |
|                                             |                                                  |
| 2                                           |                                                  |

| Usage Fee        |                                                |                    |              |                   |           | Download     |
|------------------|------------------------------------------------|--------------------|--------------|-------------------|-----------|--------------|
| Total Amount     | (199)                                          |                    |              |                   |           | 3            |
| Be sure to check | the billing amount on the bill.                |                    |              |                   |           |              |
| IaaS             |                                                |                    |              |                   |           |              |
| Region           | Product / Service                              | Details            | Usage Amount |                   | Unit Cost | Amount (JPY) |
| jp-east-2        | S-1                                            |                    | 10           | number•time       | _         |              |
| uk-1             | M-1                                            |                    | 10           | number•time       |           |              |
| jp-east-1        | Windows Server 2008 R2 SP1 SE 64bit            |                    | 1            | license•month     |           |              |
| uk-2             | CentOS 6 64bit                                 |                    | 1            | licensemonth      |           | -            |
| uk-3             | System storage                                 |                    | 30           | GBHours           |           |              |
| uk-4             | Auto scale                                     |                    |              |                   |           |              |
| uk-5             | Virtual router                                 |                    |              |                   |           |              |
| jp-east-1        | S-1                                            | Disc (20% OFF)     |              |                   |           |              |
| IaaS Total       |                                                |                    |              |                   |           |              |
| PaaS             |                                                |                    |              |                   |           |              |
| Region           | Product / Service<br>(Service Application No.) | Details            | Usage Amount |                   | Unit Cost | Amount (JPY) |
| jp-east-3        | Web-Application-DB Small<br>(00000000012345)   | Web-Application-DB |              |                   |           |              |
|                  |                                                | Web-Application-DB | 100.0        | Instances x Hours |           |              |
|                  |                                                | Subtotal           |              |                   |           |              |
| uk-6             | CF<br>(00000000012345)                         | Memory Usage Fee   | 50.1111      | GBHourstd>        |           |              |
|                  |                                                | Storage (1G)       | 10,001.0     | GBHours           |           |              |
|                  |                                                | Storage (2G)       |              |                   |           |              |
|                  |                                                | Subtotal           |              |                   |           |              |
| PaaS Total       |                                                |                    |              |                   |           |              |
| Support          |                                                |                    |              |                   |           |              |
| Region           | Product / Service                              | Details            | Usage Amount |                   | Unit Cost | Amount (JPY) |
|                  | Support desk                                   | Basic course       |              |                   |           |              |
| Adjust Amount    |                                                |                    |              |                   |           |              |
| Region           | Product / Service<br>(Service Application No.) | Details            | Usage Amount |                   | Unit Cost | Amount (JPY) |
| jp-east-4        | IaaS Adjust Amount                             |                    |              |                   |           |              |
| uk-8             | Integrated Adjust Amount                       |                    |              |                   |           |              |
|                  |                                                |                    |              |                   |           |              |
| Total Amount     | (JPY)                                          |                    |              |                   |           |              |
|                  |                                                |                    |              |                   |           |              |

#### 3. Confirm that the billing information for your specified month is displayed.

By clicking the 'Download' button (3) on the top right of the screen, you can download the usage fee file of the specified month.

#### Table 13: Billing Items

| Item Name         | Explanation                                      |
|-------------------|--------------------------------------------------|
| laaS              | Shows the billed amount for the use of laaS.     |
| PaaS              | Shows the billed amount for the use of PaaS.     |
| Support           | Shows the billed amount dependent on the support |
|                   | service type.                                    |
| Adjustment amount | Shows the adjustment amount associated with each |
|                   | service.                                         |

## <u>\*1</u>

The billing information available on the K5 Portal only spans the most recent one year period.

## \*2

You can log in to K5 portal with your contractor account and check usage details for 90 days after you cancelled K5. Note that you may receive a notice e-mail "Your password will expire soon" even after you have cancelled it.

7.1.2 Check the Provisional Charge for this Month

You can check the provisional fee for this month.

#### Outline

Log in to the system as the user registered in K5 Portal.

#### Explanation

Following the procedure below, you can check the interim fee for this month.

#### Procedure

1. On [K5 Portal] screen, select [Usage Fee of the Month (Interim)] (1) button from the menu tab and click it.

| HOME User Management IaaS Management Usage Fee                                                                                                    | (Finalized) | Usage Fee of the Month (Interim)                                                                                                    |                                        |                                         |                                         |
|----------------------------------------------------------------------------------------------------|-------------|----------------------------------------------------------------------------------------------------|----------------------------------------|-----------------------------------------|-----------------------------------------|
| A New Cloud Service Integrating Fuji<br>and Open Source Technologies                                                                                                    | itsu's Kı   | now-how                                                                                                    |                                        |                                         |                                         |
|                                                                                                    |             |                                                                                                    |                                        |                                         |                                         |
| tices                                                                                                    |             | Maintenance and Troubleshooting Information                                                                                                    | Sei                                    | rvices                                  |                                         |
| tices<br>v: 34.307<br>vi: 34.307<br>w: following manualit have been revised.                                                                                                    |             | Maintenance and Troubleshooting Information<br>12/12/2016<br>[Anonexement regarding 55 task: UK-1 Availability 2016-2]<br>Following a white incident that occurred outside of the Scienterm. It has b                                                                                                    | Se                                     | rvices                                  | PaaS Portal                             |
| tices<br>in 24.307<br>Following manual: have been revised.<br>Issue data: Apr. 20, 2017<br>data // Commary / Spain) - v2.1<br>and for Commary / Spain) - v2.1                                                                                                    | Î           | Maintenance and Troubleshooting Information<br>20/2008<br>[Anonnexement regarding 55 task (IK-1 Availability Zone 2)]<br>Delivery a value incident that examed would of the K5 platform. It has be<br>not exceeding the incident that examed would be of the K5 platform with the platform of the set<br>are correctly weight for there for the set work and endformed and the other<br>are correctly weight for there for the set work and endformed and the other<br>set of the plate available. If you are directly infinite of the are are paretoned<br>used for the plate available. If you are directly infinite of the set are platform of the set of the set.                                                                                                    | Ser                                    | rvices                                  | PaaS Portal                             |
| Nitices<br>Apr. 24. 2017<br>Ministor of manuali horizon<br>Niticiso of manuali horizon<br>Island Johanny (Josh Rojon Exercific Menual<br>Island JAP) Reference - Network Givland / Germany / Spaini vi2.1<br>Hear effect to following URL:<br>Hear effect to following URL:<br>Hear effect to following URL: | Î           | Maintenance and Troubleshooting Information<br>12/12/01<br>[Information Provided The State (IK-1 Availability Zone 2)<br>Delivering a rule incident that eccened workle of the State (IK-1 Availability Zone 2, Tapper<br>and Control and Control | Se<br>Current Se<br>Sum<br>Furrent Ser | IN Cloud Service K5 Table of charges () | Pais Portal<br>Ispan)<br>Global Common) |

2. Check that [Details of Usage Fee (Provisional)] screen and the bill for this month are displayed.

\*The timing at which the displayed month changes to the next month is at 7:00 am UTC on the 2<sup>nd</sup> of every month.

| Detai                                | ls of Usage Fe                                                                                                    | e (Provisional)                                                                                   | (2017-Feb)                                       |                                  |                            |                     |                           |                      |              |                            |
|--------------------------------------|----------------------------------------------------------------------------------------------------|---------------------------------------------------------------------------------------------------|--------------------------------------------------|----------------------------------|----------------------------|---------------------|---------------------------|----------------------|--------------|----------------------------|
| Usage F                              | *****                                                                                                    |                                                                                                   |                                                  |                                  |                            |                     |                           |                      |              |                            |
| The amo Please ch The amo PaaS fee i | ant is calculated from current<br>eck the Usage Fee Screen of i<br>ant in the list does not include<br><b>s not displayed in case of se</b> | usage. This is not a fixed amoi<br>(S Portal for information abou<br>) tax.<br>arching by project | unt. The frequency of calcul<br>t the final fee. | lation differs for each service. |                            |                     |                           |                      |              |                            |
| • Tot                                | al in the Contract                                                                                                    | Project                                                                                           |                                                  |                                  |                            |                     |                           |                      |              |                            |
| IaaS                                 |                                                                                                    |                                                                                                   |                                                  |                                  |                            |                     |                           |                      |              |                            |
| Region                               |                                                                                                    | Product / Service                                                                                 |                                                  | Details                          | Usage A                    | mount               |                           | Unit Cost            | Amount (YEN) |                            |
| jp-stg-1                             |                                                                                                    | Additional Storage Stan                                                                           | dard                                             | Free promotion                   | 38976.00                   | 0000000000000       | GB*Hours                  |                      | *****        |                            |
| jp-stg-1                             |                                                                                                    | System Storage Standar                                                                            | d                                                | Free promotion                   | 22848.00                   | 000000000000        | GB*Hours                  |                      | *****        |                            |
| jp-stg-1                             |                                                                                                    | Virtual Server (Stopped)                                                                          | S-1 type                                         | Free promotion                   | 672.0000                   | 0000000000          | Number*Hours              |                      | *****        |                            |
| jp-stg-1                             |                                                                                                    | Virtual Server (Stopped)                                                                          | S-2 type                                         | Free promotion                   | 672.0000                   | 0000000000          | Number*Hours              |                      |              |                            |
|                                      |                                                                                                    |                                                                                                   |                                                  |                                  |                            |                     |                           | Subtotal             |              |                            |
|                                      |                                                                                                    |                                                                                                   |                                                  |                                  |                            |                     |                           | IaaS Total           |              |                            |
|                                      |                                                                                                    |                                                                                                   |                                                  |                                  |                            |                     | IaaS Usage Fee for This M | onth (For reference) |              |                            |
| PaaS                                 |                                                                                                    |                                                                                                   |                                                  |                                  |                            |                     |                           |                      |              |                            |
| Region                               | Service Name                                                                                                    | Service Group                                                                                     | Subservice Group                                 | Pricing Plan                     | Details                    |                     | Usage Amount              | Usage Unit           | Amount (YEN) | Service<br>Application No. |
| jp-<br>east-1                        | Web-Application-DB Small                                                                                                    | PF                                                                                                | PF                                               | Free                             | PF Usage Fee-Flat rate-Fre | ee :                |                           |                      | *****        | 000000000006058            |
|                                      |                                                                                                    |                                                                                                   |                                                  | Fixed cost + Pay as you go       | PF Usage Fee-Flat rate     | Usage Fee-Flat rate |                           |                      |              |                            |
|                                      |                                                                                                    |                                                                                                   |                                                  | Subtotal                         |                            |                     |                           |                      | *****        |                            |
|                                      | Web-Application-DB<br>Minimum                                                                                                    | PF                                                                                                | PF                                               | Free                             | PF Usage Fee-Flat rate-Fri | ee                  |                           |                      |              | 00000000006062             |
|                                      |                                                                                                    |                                                                                                   |                                                  | Fixed cost + Pay as you go       | PF Usage Fee-Flat rate     |                     |                           |                      |              |                            |
|                                      |                                                                                                    |                                                                                                   |                                                  | Subtotal                         |                            |                     |                           |                      |              |                            |
|                                      | Web-Application-D8<br>Minimum                                                                                                    | PF                                                                                                | PF                                               | Free                             | PF Usage Fee-Flat rate-Fri | ee                  |                           |                      |              | 0000000000000666           |
|                                      |                                                                                                    |                                                                                                   |                                                  | Fixed cost + Pay as you go       | PF Usage Fee-Flat rate     |                     |                           |                      |              |                            |
|                                      |                                                                                                    |                                                                                                   |                                                  | Subtotal                         |                            |                     |                           |                      |              |                            |
|                                      |                                                                                                    |                                                                                                   |                                                  |                                  |                            |                     |                           | Total                | *****        |                            |
|                                      |                                                                                                    |                                                                                                   |                                                  |                                  |                            |                     |                           | PaaS Total           | •••••        |                            |
|                                      |                                                                                                    |                                                                                                   |                                                  |                                  |                            |                     |                           | Grand Total          | *****        |                            |

# Chapter 8 – IaaS Management

**Topics:** 

- User Management (Project)
- User Management (User)
- User Management (Group)
- Use Region Management

# 8.1 User Management (Project)

#### 8.1.1 Create a project

You can create a project when, for example, you want to manage a virtual system that is used in the organizations or departments in a company, clearly separating it from others.

#### Before you start

Log in to the system with the user having the role of contractor or total administrator.

#### Explanation

Follow the below procedures and create the project with the log in user.

#### Procedures

1. On [K5 portal] screen, select [laaS Management] (1) from menu tab and click it.

|                                                                                                    |                                                                                                    | Leofish 🗸 | portalintegration11 V |
|----------------------------------------------------------------------------------------------------|----------------------------------------------------------------------------------------------------|-----------|-----------------------|
| HOME User Management laaS Management Usage Fee (Finali                                                                                                    | zed) Usage Fee of the Month (Interim)                                                                                                    |           | ,                     |
| A New Cloud Service Integrating Fujitsu<br>and Open Source Technologies                                                                                                    | 's Know-how                                                                                                    |           |                       |
|                                                                                                    |                                                                                                    |           |                       |
| CC5<br>- 34. 2017<br>To dr manual revelop(                                                                                                    | Maintenance and Troubleshooting Information                                                                                                    | Services  |                       |
| ices<br>1-32-207<br>franc di manuala revisioni<br>fullorarigi manuali have been revised.<br>mol / Commany / Spain Revisel Revised<br>mol / Commany / Spain Revisel Revised<br>2004 Reserves Anthone Revised Journal Journal Jou | Maintenance and Troubleshooting Information<br>12/12/2016<br>(Anonuncement regarding 65 task UK-1 Availability 200e 7)<br>Tollowing a wider incident that occurred outside of the Apathemic It has b<br>provide the apathemic of the set of the Availability of the Apathemic It has b<br>incident the set of the Apathemic Apathemic It has b<br>incident the set of the Apathemic Apathemic It has b<br>incident the set of the Apathemic Apathemic Apathemic It has b<br>incident the set of the Apathemic Apathemic Apathemic Apathemic It has b<br>incident the set of the Apathemic Apathemic Apathemic Apathemic Apathemic It has a<br>set of the Apathemic Apathemic Apa | Services  | PaaS Portal           |

2. Select [Region] (2) from the pull-down menu on the [Project List] screen and click [Region Name] (3).

| FUJITSU Cloud Se | ervice K5 |                |            |         |                             |       |                         | inglish 🗸 🔰 | 2<br>p-east-1 × porta | alIntegration11 V | FUJ๊กรม |
|------------------|-----------|----------------|------------|---------|-----------------------------|-------|-------------------------|-------------|-----------------------|-------------------|---------|
| HOME             | User N    | lanagement     | IaaS Manag | ement l | Jsage Fee (Finalized)       | Usage | Fee of the Month (Inter | im)         | jp-east-1             | (3)               |         |
| Project          |           | Project List   |            |         |                             |       |                         |             | 04-1                  | Create            | e New   |
| User             |           | Search Project | ٩          |         |                             |       |                         |             |                       |                   |         |
| Group<br>Region  |           | Project Name   |            | 0 Pro   | oject ID                    |       | Enable Setting          |             | Operation             |                   |         |
|                  |           | Jqo3AM2B-prj   | default    | 209     | 9864009aa142febb30a5553dffd | 109   | true                    |             | Operation ~           |                   |         |
|                  |           | project001     |            | 06f     | e06c6611d4aa79b8007673d4d   | a17c  | true                    |             | Operation ~           |                   |         |
|                  |           | test-project   |            | 9a)     | 7cd7d441db4b31b5da3b0d2a36  | 6406f | true                    |             | Operation Y           |                   |         |
|                  |           |                |            |         |                             |       |                         |             |                       |                   |         |
|                  |           |                |            |         |                             |       |                         |             |                       |                   |         |
|                  |           |                |            |         |                             |       |                         |             |                       |                   |         |

3. Click [Create New] (4) on [Project List].

| Project List         |                                  |                  | Greate New  |
|----------------------|----------------------------------|------------------|-------------|
| Search Project Q     |                                  |                  | $\smile$    |
| Project Name         | © Project ID                     | © Enable Setting | Operation   |
| Jqo3AM2B-prj default | 209864009aa142febb30a5553dffd109 | true             | Operation ~ |
| project001           | 06fe06c6611d4aa79b8007673d4da17c | true             | Operation ~ |
| test-project         | 9a7cd7d441db4b31b5da3b0d2a36406f | true             | Operation ~ |
|                      |                                  |                  |             |
|                      |                                  |                  |             |

4. Enter project information on [Create Project (Project)] screen, and click [Next]
(5) button. If you want to return to [Project List] screen, click [Cancel] (6) button.

| Create Project                       |                             |
|--------------------------------------|-----------------------------|
| Project Project Members Confirmation | •                           |
| Project Name *                       | project001                  |
| Description                          | Description of the project. |
|                                      | Cancel                      |
|                                      | 6                           |

 Table 14
 Entry Items for Project Information Registration

| Item Name    | Description                                              |
|--------------|----------------------------------------------------------|
| Project Name | Following the constraint value, enter a project name.    |
|              | *The project name needs to be unique in a region.        |
| Description  | Following the constraint value, enter the explanation of |
|              | a project.                                               |

5. On [Create Project (Project Members)] screen, click [Add User] (7) button.

| Create Project          |              |                |           |                  |
|-------------------------|--------------|----------------|-----------|------------------|
| Project Project Members | Confirmation |                |           |                  |
|                         |              |                |           | 7 Add User       |
| User Name               | C Role       | Enable Setting | Operation | $\smile$         |
|                         |              |                |           | Cancel Back Next |

6. On [Add User] screen, put a check mark in the check box on the left of a user that you want to belong to a project, and click [Add] (8) button. If you want to return to [Create Project (Project Members)] screen without adding any user to a project, click [Cancel] (9) button.

| User Name  User Name Kanri001 Kanri002 |
|----------------------------------------|
| kanri001                               |
| kanri002                               |
|                                        |
| kanrioo3                               |
| portalIntegration11                    |

 On [Create Project (Project Members)] screen, click the pull-down menu [Operation] (10) for the user added on [Add User] screen and then select [User Role Assignment Change] (11). If you want to delete it, click [Delete] (12) button.

| n       |                     |                                                 |                                                                                                    |
|---------|---------------------|-------------------------------------------------|----------------------------------------------------------------------------------------------------|
|         |                     | Add Us                                          | er                                                                                                    |
| Role    | Enable Setting      | Operation                                       |                                                                                                    |
| Not Set | true                |                                                 |                                                                                                    |
|         |                     | User Role Assignment Change Delete ncel Back Ne | xt                                                                                                    |
|         |                     | (12)                                            |                                                                                                    |
|         | n Role O<br>Not Set | Role C Enable Setting Not Set true              | Add Use<br>Role  C Enable Setting  Not Set  True  Togeration  Togeration  Togera |
8. On [Role Assignment Change] screen, select the role you want to give and click [Configuration] (13) button. If you want to return to [Create Project (Project Members)] screen without adding any role, click [Cancel] (14) button.

| Confirmation |       |                                                                                                    |  |
|--------------|-------|----------------------------------------------------------------------------------------------------|--|
|              |       |                                                                                                    |  |
| i ç          | Role  | © Enable Setting                                                                                                    |  |
|              | Not s | Role Assignment Change : kanri001                                                                                                    |  |
|              |       | <ul> <li>Please change role assignment to global operation after creating project.</li> <li>qpf_operator</li> <li>qpf_systemowner</li> <li>qpf_observer</li> <li>member</li> <li>13</li> <li>14</li> <li>Configuration</li> <li>Cancel</li> </ul> |  |

9. On [Create Project (Project Members)] screen, confirm that the role selected on [Role Assignment Change] screen has been set for the user and click [Next] (15) button. If you want to return to [Create Project (Project Members)] screen and modify it, click [Back] (16) button. If you want to cancel all the contents that are being edited and return to [Project List] screen, click [Cancel] (17) button.

| Create Project      |                   |                                                    |                |                  |
|---------------------|-------------------|----------------------------------------------------|----------------|------------------|
| Project Project Mem | bers Confirmation |                                                    |                |                  |
|                     |                   |                                                    |                | Add User         |
| User Name           |                   | Role                                               | Enable Setting | © Operation      |
| kanri001            |                   | cpf_operator,cpf_systemowner,cpf_observer,_member_ | true           | Operation Y      |
|                     |                   |                                                    |                | Cancel Back Next |
|                     |                   |                                                    |                | (17)(16)(1)      |
|                     |                   |                                                    |                |                  |

10. On [Create Project (Confirmation)] screen, check the entered contents and click [Create] (18) button. If you want to return to [Create Project (Project Members)] screen and modify it, click [Back] (19) button. If you want to cancel all the contents that are being edited and return to [Project List] screen, click [Cancel] (20) button.

| Create Project                                       |                       |                                                    |                |                                |
|------------------------------------------------------|-----------------------|----------------------------------------------------|----------------|--------------------------------|
| Project Project Members Confirmation Project Details |                       |                                                    |                |                                |
| Project Name *                                       | project001            |                                                    |                |                                |
| Description                                          | Description of the pr | oject.                                             |                |                                |
| Project Members                                      |                       |                                                    |                |                                |
| User Name                                            |                       | Role                                               | Enable Setting | 0                              |
| kanri001                                             |                       | cpf_operator,cpf_systemowner,cpf_observer,_member_ | true           |                                |
|                                                      |                       |                                                    |                | Cancel Back Create<br>20 19 18 |

#### 8.1.2 Edit a project

Edit an existing project.

#### Before you start

Log in to the system with the user having the role of contractor or total administrator.

#### Explanation

Following the below procedures, edit a project as the login user.

#### Procedures

1. On [K5 Portal] screen, select [laaS Management] (1) from the menu tab.

| JITSU Cloud Service K5                                                                                                    |                                                                                                    | Logilish 🗸 | portalintegration11 ~      |
|----------------------------------------------------------------------------------------------------|----------------------------------------------------------------------------------------------------|------------|----------------------------|
| A New Cloud Service Integrating Fujitsu                                                                                                    | J's Know-how                                                                                                    |            |                            |
| and Open Source Technologies                                                                                                    | •                                                                                                    |            |                            |
|                                                                                                    |                                                                                                    |            |                            |
| 24.2017                                                                                                    | Maintenance and Troubleshooting Information                                                                                                    | Services   |                            |
| ices<br>12.2017<br>Infloring manufa have been revised.                                                                                                    | Maintenance and Troubleshooting Information 12/12/2016 [Annuancement regarding K3 last; UK-1 Availability Zone 2] Following a wider incident that occurred outside of the K3 platform; it has b                                                                                                    | Services   | PaaS Portal                |
| ces<br>1, 34, 2017<br>fixed of manufact (revision)<br>following manufact have been revised.<br>sea date: Apr. 20, 2017<br>med / Germany / Spain (Registion Speed). Kansal<br>ad API Reference. Network (Findand / Germany / Spain) -v2.1<br>we refer to following URL.                                                                                                    | Maintenance and Troubleshooting Information<br>12/12/2016<br>(Assumationment regarding EX last UR-1 Availability Zone 2)<br>Following a wider incident that occurred outside of the IK3 platform: It has b<br>end accessity to loadia and office the IK UK-1 Availability Zone 2, Inginee<br>ra are currently very long to reaters the service and notifications will be public<br>held a three year available. You are altering that clar of have any questions r<br>egarding the indicent them please contact the Global Help Deak.                   | Services   | PaaS Portal                |
| Les 2017<br>I al 2017<br>following manualit new lever revised.<br>Sase date: here bases revised.<br>Sase date: here bases revised.<br>Sase date: here bases revised.<br>Sase date: here bases revised.<br>Sase date: here bases revised.<br>Sases revised revised.<br>Part of bases revised.<br>Sases revised.<br>Sa | Maintenance and Troubleshooting Information<br>12/12/2016<br>(Announcement regarding EX Lask; UIC 1 Availability Zone 2)<br>The sen necessary to notice and order that accurred exactle of the KS platement. It has been<br>necessary to notice acid offers that accurred exactle of the KS platement. It has be<br>net encouncy working exclusions that accurred exactle of the KS platement. It has be<br>include at they are available. If you are directly affected of have any questions i<br>equations then places constact the Global Heip Desk. | Services   | PaaS Portal<br>Paas Portal |

2. On [Project List] screen, click the pull-down menu [Region] (2) and then click [Region Name] (3).

| FUJITSU Cloud Se | ervice K5                      |                                              |                  | 2 postati v postatintegration11 v PUJISU |
|------------------|--------------------------------|----------------------------------------------|------------------|------------------------------------------|
| HOME             | User Management IaaS Managemer | nt Usage Fee (Finalized) Usage Fee of the Mo | onth (Interim)   | Z jp-east-1                              |
| Project          | Project List                   |                                              |                  | Create New                               |
| User             | Search Project Q               |                                              |                  | (3)                                      |
| Group            | Project Name                   | Project ID                                   | © Enable Setting | © Operation                              |
| request          | Jqo3AM2B-prj (default)         | 209864009aa142febb30a5553dffd109             | true             | Operation 🛩                              |
|                  | project001                     | 06fe06c6611d4aa79b8007673d4da17c             | true             | Operation 🛩                              |
|                  | test-project                   | 9a7cd7d441db4b31b5da3b0d2a36406f             | true             | Operation ¥                              |
|                  |                                |                                              |                  |                                          |
|                  |                                |                                              |                  |                                          |
|                  |                                |                                              |                  |                                          |

3. On [Project List] screen, click the pull-down menu [Operation] (4) for the project you want to change and then click [Edit] (5).

| Project List           |                                  |                  | Create New       |
|------------------------|----------------------------------|------------------|------------------|
| Search Project         |                                  |                  |                  |
| Project Name           | Project ID                       | C Enable Setting | C Operation      |
| Jqo3AM2B-prj (default) | 209864009aa142febb30a5553dffd109 | true             | Operation ~      |
| project001             | 06fe06c6611d4aa79b8007673d4da17c | true             | Operation ~      |
| test-project           | 9a7cd7d441db4b31b5da3b0d2a36406f | true             | Enable / Disable |

 On [Project Details] screen, enter the details of the item to be changed and click [Update] (6) button. If you want to return to [Project List] screen, click [Cancel] (7) button.

| Project : project001                                        |                                                                                                    |                                                            | 7<br>Cancel Update                                                 |       |
|-------------------------------------------------------------|----------------------------------------------------------------------------------------------------|------------------------------------------------------------|--------------------------------------------------------------------|-------|
| *If you are changing the role of a login<br>Project Details | ser, in some cases you can change only one role for the login user. If you want to change multiple ro | les, please first log out every time you change one role a | nd then log in again.                                              |       |
| Project Name                                                | project001                                                                                            |                                                            |                                                                    |       |
| Description                                                 | Description of the project.                                                                           |                                                            | Refer to                                                           |       |
| Project ID                                                  | 06fe06c6611d4aa79b8007673d4da17c                                                                      |                                                            |                                                                    |       |
| Enable Setting                                              | true                                                                                                  |                                                            |                                                                    |       |
| Project Members                                             | Role                                                                                                  | C Frahle Setting                                           | Add User                                                           |       |
| kanni002                                                    | Global Operation : opf_sbaerver<br>Regional Operation : opf_sbaerver                                  | true                                                       | 9<br>0<br>0<br>0<br>0<br>0<br>0<br>0<br>0<br>0<br>0<br>0<br>0<br>0 | r to  |
| kanri001                                                    | Global Operation : cpf_operator.cpf_systemowner<br>Regional Operation : cpf_operator.cpf_systemowner  | true                                                       |                                                                    | 16    |
| Affiliated Group                                            |                                                                                                    |                                                            | (11) Add Group                                                     |       |
| Group Name                                                  | 0 Role                                                                                                | Group ID                                                   | (13) Role Assignment Change                                        | er to |
| group001                                                    | Global Operation : cpf_systemowner_member_<br>Regional Operation : cpf_systemowner_member_            | 24f6ac787d8741d08b7663b5e2aed078                           | 12 Operation v Table                                               | e 17  |

|              | •                                                        |
|--------------|----------------------------------------------------------|
| Item Name    | Description                                              |
| Project Name | Following the constraint value, enter a project name.    |
|              | *A project name needs to be unique in a region.          |
| Description  | Following the constraint value, enter the description of |
|              | a project.                                               |

Table 15 : Entry Items for Project Details

# Table 16 : Entry Items for Project Members

| Item Name | Description                                              |
|-----------|----------------------------------------------------------|
| User Name | When you want to add a user to a project, click [Add     |
|           | User] (8) button.                                        |
| Role      | For the user associated with a target project, click the |
|           | pull-down menu [Operation] (9), [User Role Assignment    |
|           | Change] (10) button, and then change the role of global  |
|           | operation and the role of regional operation.            |

| Table 17 | : | Entry Items for Affiliated Group |
|----------|---|----------------------------------|
|----------|---|----------------------------------|

| Item Name | Description                                             |
|-----------|---------------------------------------------------------|
| Role      | Change the role of global operation and the role of     |
|           | regional operation for the group associated with the    |
|           | target project.                                         |
|           | When you associate a target project, click [Add Group]  |
|           | (11) button, select a group, and then give the role of  |
|           | global operation and the role of regional operation.    |
|           | When you change a role, click the pull-down menu        |
|           | [Operation] (12), click [Role Assignment Change] (13)   |
|           | button, and change the role of global operation and the |
|           | role of regional operation.                             |

#### 8.1.3 Change the Enable/Disable Setting of Project

Change the Enable/Disable Setting of an existing project.

#### Before you start

Log in to the system with the user having the role of contractor or total administrator.

#### Explanation

Following the below procedure, change the enable/disable setting of an project with the login user.

#### Procedures

1. Click [K5 Portal] screen and select [laaS Management] (1) from the menu tab.

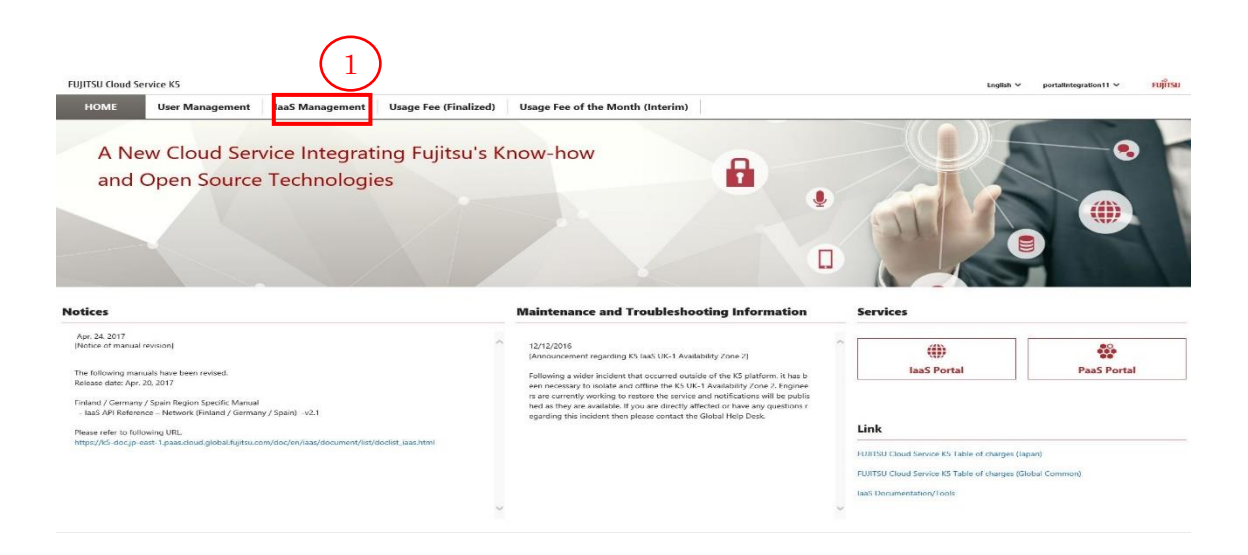

2. On [Project List] screen, click the pull-down menu [Region] (2) and [Region Name] (3).

| FUNTER Claude | and a ME        |                 |                               |       |                        |       | (2)            |            |
|---------------|-----------------|-----------------|-------------------------------|-------|------------------------|-------|----------------|------------|
| номе          | User Management | IaaS Management | Usage Fee (Finalized)         | Usage | Fee of the Month (Inte | erim) | jp-east-1 port | 3          |
| Project       | Project List    |                 |                               |       |                        |       |                | Create New |
| User          | Search Project  | ٩               |                               |       |                        |       |                |            |
| Group         | Project Name    |                 | Project ID                    |       | Enable Setting         |       | Operation      |            |
|               | Jqo3AM2B-prj (  | default         | 209864009aa142febb30a5553dffc | 109   | true                   |       | Operation ~    |            |
|               | project001      |                 | 06fe06c6611d4aa79b8007673d4d  | a17c  | true                   |       | Operation ~    |            |
|               | test-project    |                 | 9a7cd7d441db4b31b5da3b0d2a3   | 5406f | true                   |       | Operation ~    |            |
|               |                 |                 |                               |       |                        |       |                |            |
|               |                 |                 |                               |       |                        |       |                |            |
|               |                 |                 |                               |       |                        |       |                |            |

3. On [Project List] screen, click the pull-down menu [Operation] (4) and [Enable/Disable] (5) for the project of which Enable/Disable setting you want to change.

|                                  |                                                                                                    |                                                                                                    | Create New                                                                                                    |
|----------------------------------|----------------------------------------------------------------------------------------------------|----------------------------------------------------------------------------------------------------|----------------------------------------------------------------------------------------------------|
|                                  |                                                                                                    |                                                                                                    |                                                                                                    |
| Project ID                       | Enable Setting                                                                                                    | Operation                                                                                                    |                                                                                                    |
| 209864009aa142febb30a5553dffd109 | true                                                                                                    | Operation ~                                                                                                    |                                                                                                    |
| 06fe06c6611d4aa79b8007673d4da17c | true                                                                                                    | Operation ~                                                                                                    |                                                                                                    |
| 9a7cd7d441db4b31b5da3b0d2a36406f | true                                                                                                    | Enable / Disable 5                                                                                                    |                                                                                                    |
|                                  | Project 10         C           2096640058aa142/ebb30a5553/dffd109         C           00fe000c6611d4aa79b8007673d4da17c         S           9a7cd7d441dbH031b5da3b0d2a3e40df         C | Project ID         Enable Setting         C           2096640058aa142/febb30a5553/effd109         true         C           06/6006c6611d4aa79b8007673d4da17c         true         C           9a7cd7d441db+b31b5da3b6d2aa9406f         true         C | Project ID         Enable Setting         Operation           2098640098as142febb30as553dffd109         true         Operation ×           06fe066c601144ea7968007673344da17c         true         Operation ×           9a7cd7d4411d=Hb31b5das3b0d2a36406f         true         Eist |

4. If you click [Enable/Disable] button for the Enable (true) project, the project becomes Disable (false). If you click [Enable/Disable] button for the Disable (false) project, the project becomes Enable (true).

| Project List         |                                  |                |   |             | Create New |
|----------------------|----------------------------------|----------------|---|-------------|------------|
| Search Project Q     |                                  | _              |   |             |            |
| Project Name         | Project ID 0                     | Enable Setting | 0 | Operation   |            |
| 3qo3AM2B-prj default | 209864009aa142febb30a5553dffd109 | true           |   | Operation ~ |            |
| project001           | 06fe06c6611d4aa79b8007673d4da17c | false          |   | Operation ~ |            |
| test-project         | 9a7cd7d441db4b31b5da3b0d2a36406f | true           |   | Operation ~ |            |

# 8.2 User Management (User)

# 8.2.1 Change the role allocation associated with the user Change the role allocation associated with the user

#### Before you start

Log in to the system with the user having the role of contractor or total administrator.

#### Explanation

Following the procedures, edit users as the login user.

#### Procedures

1. On [K5 Portal] screen, select [laaS Management] (1) from the menu tab.

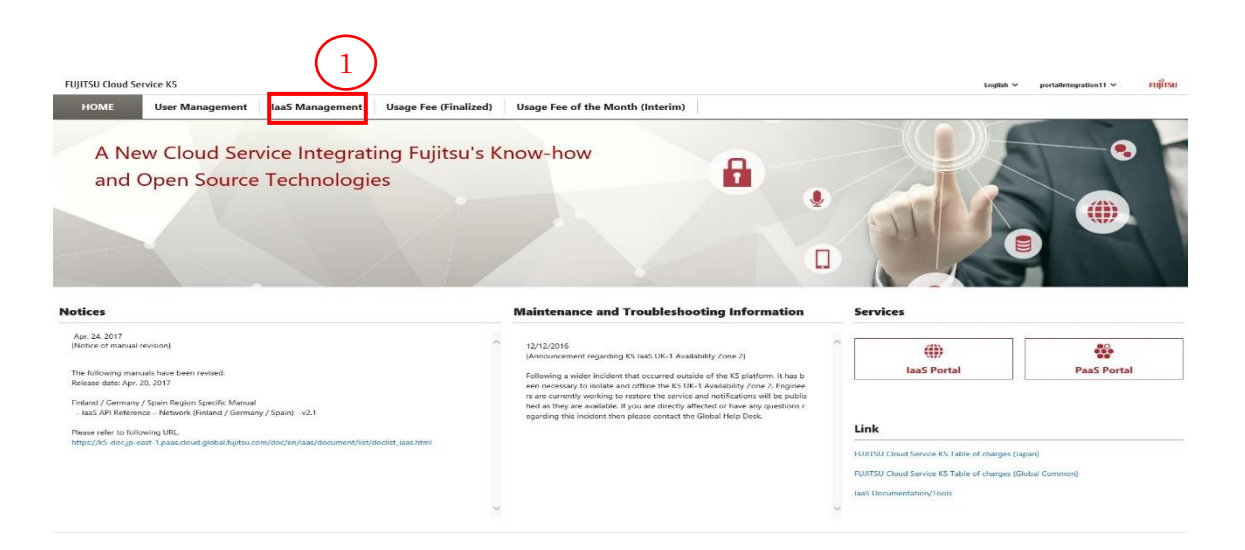

2. On [Project List] screen, click the pull-down menu [Region] (2) and then [Region Name] (3).

| FUJITSU Cloud S | ervice KS       |                 |                               |       |                        | English 🗸 | 2<br>jp-east-1 × por | talIntegration11 🗸 | FUJITSL |
|-----------------|-----------------|-----------------|-------------------------------|-------|------------------------|-----------|----------------------|--------------------|---------|
| HOME            | User Management | IaaS Management | Usage Fee (Finalized)         | Usage | Fee of the Month (Inte | erim)     | jp-east-1            | $\left( 3\right)$  |         |
| Project         | Project List    |                 |                               |       |                        |           | uk-1                 | Creat              | e New   |
| User            | Search Project  | ٩               |                               |       |                        |           |                      |                    |         |
| Group<br>Region | Project Name    | ٥               | Project ID                    |       | Enable Setting         |           | Operation            |                    |         |
|                 | Jqo3AM2B-prj    | default         | 209864009aa142febb30a5553dffd | 109   | true                   |           | Operation ~          | l                  |         |
|                 | project001      |                 | 06fe06c6611d4aa79b8007673d4d  | a17c  | true                   |           | Operation ~          | J                  |         |
|                 | test-project    |                 | 9a7cd7d441db4b31b5da3b0d2a36  | 406f  | true                   |           | Operation ~          | l                  |         |
|                 |                 |                 |                               |       |                        |           |                      |                    |         |
|                 |                 |                 |                               |       |                        |           |                      |                    |         |
|                 |                 |                 |                               |       |                        |           |                      |                    |         |

3. On [Project List] screen, click [User] (4) button.

| FUJITSU Cloud | Service K5                     |                                                  |                  | English Y jp-east-1 Y portalIntegration11 Y Fujir |
|---------------|--------------------------------|--------------------------------------------------|------------------|---------------------------------------------------|
| HOME          | User Management IaaS Managemen | t Usage Fee (Finalized) Usage Fee of the Month ( | Interim)         |                                                   |
| Project       | Project List                   |                                                  |                  | Create New                                        |
| User          | Search Project Q               |                                                  |                  |                                                   |
| Group         | 4 pject Name                   | Project ID                                       | © Enable Setting | Operation                                         |
|               | Jqo3AM2B-prj deraut            | 209864009aa142febb30a5553dffd109                 | true             | Operation ~                                       |
|               | project001                     | 06fe06c6611d4aa79b8007673d4da17c                 | true             | Operation ~                                       |
|               | test-project                   | 9a7cd7d441db4b31b5da3b0d2a36406f                 | true             | Operation ~                                       |
|               |                                |                                                  |                  |                                                   |
|               |                                |                                                  |                  |                                                   |
|               |                                |                                                  |                  |                                                   |
|               |                                |                                                  |                  |                                                   |

4. On [User List] screen, click [Role Assignment Change] (5) button for the user you want to make a modification for.

| User List           |                                  |                  |                          |
|---------------------|----------------------------------|------------------|--------------------------|
| Search User Q       |                                  |                  |                          |
| User Name           | 0 User ID                        | © Enable Setting | C Operation              |
| kanri001            | 788818f6dca64cb8b8ba7d041bfd81ae | true             | Role Assignment Change   |
| kanri002            | 0295e6e8c808479483933b0f0874ee7d | true             | Role Assignment Change   |
| kanri003            | 0f0a6919325d43c29fc720d6c537a885 | true             | Role Assignment Change 5 |
| portalIntegration11 | 160bfaad62434d3080db561befc99206 | true             | Role Assignment Change   |
|                     |                                  |                  |                          |

5. On [User Details] screen, change the details and click [Update] (6) button. When you go back to [User List] screen, click [Cancel] (7) button.

| User : kanri003                                          |                                              |                                                                |                                    |                              |                        | Cancel Update            | 1            |
|----------------------------------------------------------|----------------------------------------------|----------------------------------------------------------------|------------------------------------|------------------------------|------------------------|--------------------------|--------------|
| *If you are changing the role of a login<br>User Details | user, in some cases y                        | ou can change only one role for the login user. If you want to | change multiple roles, please firs | st log out every time you ch | ange one role and then | log in again. 76         | $\mathbf{D}$ |
| User Name                                                | kanri003                                     |                                                                | E-mail                             |                              |                        |                          |              |
| User ID                                                  | 0f0a6919325d43c29                            | 9fc720d6c537a885                                               | Mail Language                      | ja                           |                        |                          |              |
| Enable Setting                                           | true                                         |                                                                | Default Project                    | 209864009aa142fe             | bb30a5553dffd109       |                          |              |
| Role to Domain                                           |                                              |                                                                |                                    |                              |                        | Role Assignment Change   |              |
| Role for Global Operation                                |                                              | cpf_systemowner,_member_                                       |                                    |                              |                        | (8)                      | Refer to     |
| Role for Regional Operation                              |                                              | cpf_systemowner,_member_                                       |                                    |                              |                        | $\smile$                 | Table 18     |
| Affiliated Group                                         |                                              |                                                                |                                    |                              |                        |                          |              |
| Group Name                                               |                                              | Group ID                                                       | 0                                  | Domain ID                    |                        | ¢                        |              |
| domainmanager                                            |                                              | 778899a266cd4d559819dfde4bd3f77d                               | a                                  | ad03128b11604a8ba57eb2ae     | 93a23011               | $\frown$                 |              |
| test-group                                               |                                              | c08c67d1f7934cfcad6768da7a49019c                               | ą                                  | ad03128b11604a8ba57eb2ae     | 93a23011               | (9)                      |              |
| Affiliated Project                                       |                                              |                                                                |                                    |                              |                        | Belong to the project    |              |
| Project Name                                             | Role                                         |                                                                | Project ID                         |                              | Enable Setting         | UserRole Assignment Chan | Refer to     |
| Jqo3AM2B-prj (setsuk                                     | Global Operation : _<br>Regional Operation : | member_<br>member_                                             | 209864009aa142febb30a5553dff       | d109                         | true                   |                          | Table 19     |

| Item Name         | Description                                          |
|-------------------|------------------------------------------------------|
| Role for Global   | Click [Role Assignment Change] (8) button and change |
| Operation         | the role for global operation.                       |
| Role for Regional | Click [Role Assignment Change] (8) button and change |
| Operation         | the role for regional operation.                     |

Table 18 : Entry Items for the Roles for Domains

# Table 19 : Entry Items for Affiliated Project

| Item Name | Description                                                  |
|-----------|--------------------------------------------------------------|
| Role      | For the project associated with the target user, change      |
|           | the role for global operation and the role for regional      |
|           | operation.                                                   |
|           | When you associate a new project, click [Belong to the       |
|           | project] (9) button, select a project, and give the role for |
|           | global operation and the role for regional operation.        |
|           | When you change a role, click the pull-down menu             |
|           | [Operation] (10), click [Role Assignment Change] (11)        |
|           | button, and change the role for global operation and the     |
|           | role for regional operation.                                 |

# 8.3 User Management (Group)

#### 8.3.1 Create a group

Create a group in a domain.

#### Before you start

Log in to the system with the user having the role of contractor or total administrator.

#### Explanation

Following the procedures, edit users as the login user.

#### Procedures

1. On [K5 Portal] screen, select [laaS Management] (1) from the menu tab.

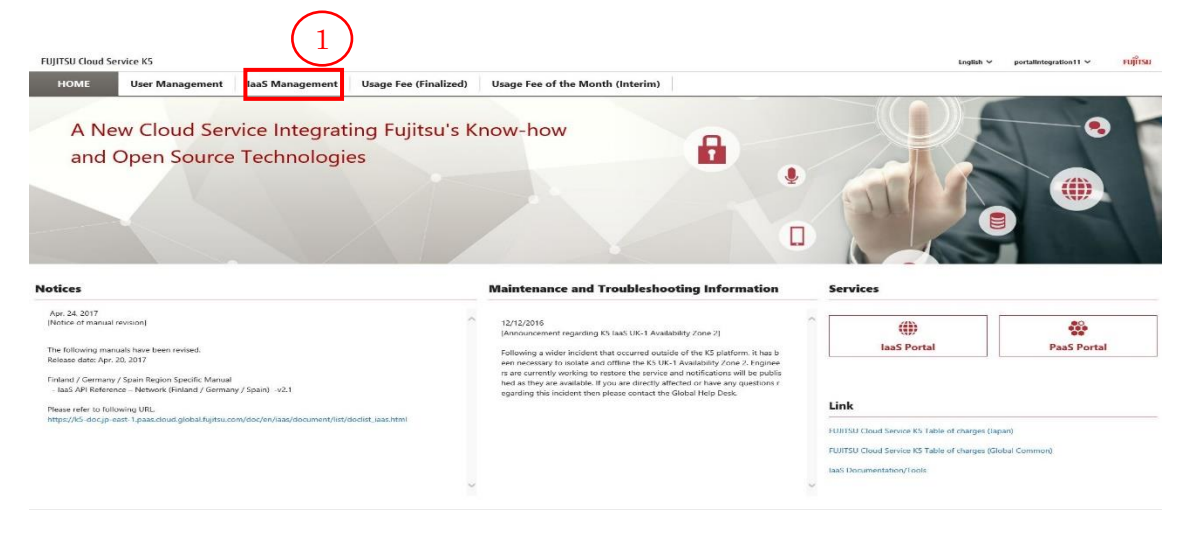

2. On [Project List] screen, click the pull-down menu [Region] (2) and then [Region Name] (3).

| FUIITSU Cloud S | ervice K5       |                 |                               |       |                         | English 🗸 | 2<br>ip-east-1 ¥ por | talIntegration11 ~ | កហំពែន |
|-----------------|-----------------|-----------------|-------------------------------|-------|-------------------------|-----------|----------------------|--------------------|--------|
| НОМЕ            | User Management | IaaS Management | Usage Fee (Finalized)         | Usage | Fee of the Month (Inter | rim)      | jp-east-1            | 3                  |        |
| Project         | Project List    |                 |                               |       |                         |           | UK-1                 | Creat              | e New  |
| User<br>Group   | Search Project  | ٩               |                               |       |                         |           |                      |                    |        |
| Region          | Project Name    |                 | Project ID                    |       | Enable Setting          |           | 0 Operation          |                    |        |
|                 | Jqo3AM2B-prj    | default         | 209864009aa142febb30a5553dffd | 109   | true                    |           | Operation ~          |                    |        |
|                 | project001      |                 | 06fe06c6611d4aa79b8007673d4d  | a17c  | true                    |           | Operation ~          |                    |        |
|                 | test-project    |                 | 9a7cd7d441db4b31b5da3b0d2a36  | 406f  | true                    |           | Operation ~          |                    |        |
|                 |                 |                 |                               |       |                         |           |                      |                    |        |
|                 |                 |                 |                               |       |                         |           |                      |                    |        |
|                 |                 |                 |                               |       |                         |           |                      |                    |        |

3. On [Project List] screen, click [Group] (4) button.

| FUJITSU Cloud | Service K5                      |                                                  |                  | English ¥ jp-east-1 ¥ portalIntegration11 | • คปุโกรม  |
|---------------|---------------------------------|--------------------------------------------------|------------------|-------------------------------------------|------------|
| HOME          | User Management IaaS Management | Usage Fee (Finalized) Usage Fee of the Month (In | nterim)          |                                           |            |
| Project       | Project List                    |                                                  |                  |                                           | Create New |
| User          | Search Project Q                |                                                  |                  |                                           |            |
| Region        | Project Name                    | Project ID                                       | C Enable Setting | © Operation                               |            |
|               |                                 | 209864009aa142febb30a5553dffd109                 | true             | Operation ~                               |            |
|               | project001                      | 06fe06c6611d4aa79b8007673d4da17c                 | true             | Operation ~                               |            |
|               | test-project                    | 9a7cd7d441db4b31b5da3b0d2a36406f                 | true             | Operation ~                               |            |
|               |                                 |                                                  |                  |                                           |            |
|               |                                 |                                                  |                  |                                           |            |
|               |                                 |                                                  |                  |                                           |            |
|               |                                 |                                                  |                  |                                           |            |

4. On [Group List] screen, click [Create New] (5).

| Group List    |                                  |                             | 5 Create New |
|---------------|----------------------------------|-----------------------------|--------------|
| Search Group  |                                  |                             | $\bigcirc$   |
| Group Name    | 0 Group ID                       | 0 Description               | © Operation  |
| domainmanager | 778899a266od4d559819dfde4bd3f77d |                             | Operation Y  |
| group001      | 24f6ac787d8741d08b7663b6e2aed078 | A description of the group. | Operation ~  |
| test-group    | c08c67d1f7934cfcad6768da7a49019c |                             | Operation ~  |
| test-group002 | 93ed3c0226fd46c49e25febddbda86c6 |                             | Operation ~  |

5. On [Create Group (Group)] screen, enter group information and click [Next](6) button. If you want to go back to [Group List] screen, click [Cancel] (7) button.

| Create Group                   |                             |
|--------------------------------|-----------------------------|
| Group Group Members Group Role | Coeffirmation               |
| Group Name *                   | group001                    |
| Description                    | A description of the group. |
|                                |                             |

| Item Name   | Description                                              |
|-------------|----------------------------------------------------------|
| Group Name  | Following the constraint value, enter a group name.      |
|             | A group name needs to be unique in a domain.             |
| Description | Following the constraint value, enter the description of |
|             | a project.                                               |

| Table 20 | : | Entry Items | for Group | Information | Registration |
|----------|---|-------------|-----------|-------------|--------------|
|----------|---|-------------|-----------|-------------|--------------|

6. On [Create Group (Group Members)] screen, click [Add User] (8) button.

| Create Group                                |                |           |                  |
|---------------------------------------------|----------------|-----------|------------------|
| Group Group Hembers Group Role Confirmation |                |           |                  |
|                                             |                |           | 8 Add User       |
| User Name                                   | Enable Setting | Operation | $\smile$         |
|                                             |                |           | Cancel Back Next |
|                                             |                |           |                  |

7. On [Add User] screen, put a checkmark on a checkbox of the user you want to add to a group and click [Add] (9) button. If you want to go back to [Create Group (Group Members)] without adding any user, click [Cancel] (10) button.

| _ |                     | Operat |
|---|---------------------|--------|
|   | User Name           |        |
| ~ | kanri001            |        |
|   | kanri002            |        |
|   | kanri003            |        |
|   | portalIntegration11 |        |

 On [Create Group (Group Members)] screen, confirm that the user selected on [Add User] screen has been set in the list and click [Next] (11) button. If you want to go back to the [Create Group (Group)] screen and modify it, click [Back] (12) button. If you want to edit all the details and go back to the [Group List] screen, click [Cancel] (13) button.

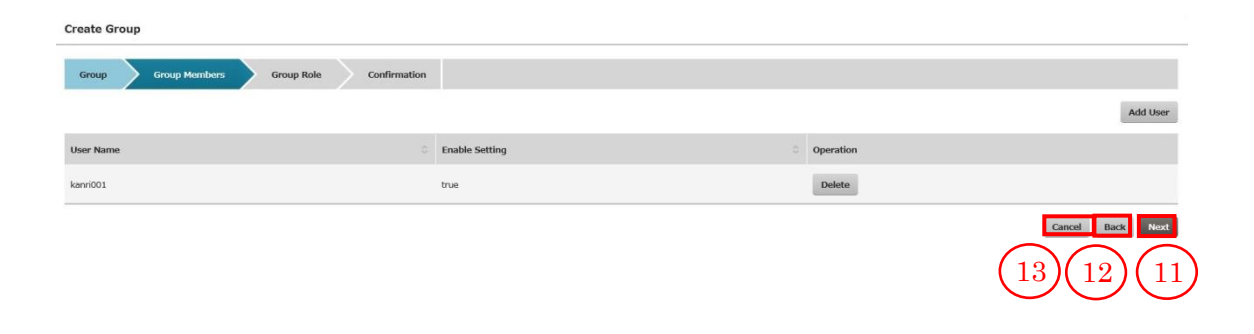

9. On [Create Group (Group Role)] screen, enter the information of the items to be added and click [Next] (14) button. If you want to go back to [Create Group (Group Members)] screen and modify it, click [Back] (15) button. If you want to cancel all the edited contents and go back to [Group List] screen, click [Cancel] (16) button.

| Create Group                                                              |                                                                             |                                                                       |                                                                                                    |
|---------------------------------------------------------------------------|-----------------------------------------------------------------------------|-----------------------------------------------------------------------|----------------------------------------------------------------------------------------------------|
| Group Group Memb                                                          | bers Group Role Confirmation                                                |                                                                       |                                                                                                    |
| *If you have added a login user<br>screen.<br>Domain: ad03128b11604a8ba57 | r as a member, any role assignment and changes will not v<br>7eb2ae93a23011 | work. If you want to assign or change the role of the login user, ple | ase first log out after you have registered a group grain, and then go to the editing Role Assignment Change Refer to |
| Role for Global Operation                                                 | Not Set                                                                     |                                                                       | Table 2'                                                                                                    |
| Affiliated Project                                                        |                                                                             | - Design TD                                                           | 18 Belong to the project Refer to                                                                                     |
| Project Name                                                              | NURE.                                                                       | Filler ID                                                             | Cancel Back Next                                                                                                    |
|                                                                           |                                                                             |                                                                       | (16)(15)(14)                                                                                                    |

| Item Name         | Description                                     |
|-------------------|-------------------------------------------------|
| Role for Global   | Click [Role Assignment Change] (17) button and  |
| Operation         | change the role for global operation.           |
| Role for Regional | Click [Role Assignment Change] (17) button, and |
| Operation         | change the role for regional operation.         |

| Table 21 | : | Entry | / Items | for the | role | for | domain |
|----------|---|-------|---------|---------|------|-----|--------|
|          |   |       | ,       | 101 110 |      |     | aomani |

| Table 22 : | Entry Items | for Affiliated | Project |
|------------|-------------|----------------|---------|
|------------|-------------|----------------|---------|

| Item Name | Description                                              |
|-----------|----------------------------------------------------------|
| Role      | Click [Belong to the project] (18) button, select a      |
|           | project, and then give the role for global operation and |
|           | the role for regional operation.                         |

10. On [Create Group (Confirmation)] screen, confirm the entered contents and click [Create] (19) button. If you go back to [Create Group (Group Role)] screen and modify it, click [Back] (20) button. If you want to cancel all the edited contents and go back to [Group List] screen, click [Cancel] (21) button.

| Create Group                   |                             |                |                    |
|--------------------------------|-----------------------------|----------------|--------------------|
| Group Group Members Group Role | Confirmation                |                |                    |
| Group Details                  |                             |                |                    |
| Group Name *                   | group001                    |                |                    |
| Description                    | A description of the group. |                |                    |
| Group Members                  |                             |                |                    |
| User Name                      |                             | Enable Setting | 0                  |
| kanri001                       |                             | true           |                    |
| Role to Domain                 |                             |                |                    |
| Role for Global Operation      | Not Set                     |                |                    |
| Role for Regional Operation    | Not Set                     |                |                    |
| Affiliated Project             |                             |                |                    |
| Project Name                   | 0 Role                      | 0 Project ID   | © Enable Setting © |
|                                |                             |                | Cancel Back Create |
|                                |                             |                | $21 \ 20 \ 19$     |

#### 8.3.2 Edit a group

Edit an existing group.

#### Before you start

Log in to the system with the user having the role of contractor or total administrator.

#### Explanation

Following the procedures, edit users as the login user.

#### Procedures

1. On [K5 Portal] screen, select [laaS Management] (1) from the menu tab.

| OME User Management aaS Management Usage Fee (F                                                    | Finalized) Usage Fee of the Month (Interim)                                                                                                    |             |             |
|----------------------------------------------------------------------------------------------------|----------------------------------------------------------------------------------------------------|-------------|-------------|
| A New Cloud Service Integrating Fujit<br>and Open Source Technologies                              | tsu's Know-how                                                                                                    |             |             |
| es                                                                                                 | Maintenance and Troubleshooting Information                                                                                                    | Services    |             |
| 24, 2017<br>te of manual revision]<br>Jiowing manuals have been revised.<br>te date: Apr. 20, 2017 | 12/12/2016     [Ansourcement regarding K5 lass UK-1 Availability Zone 2]     Following a wider incident that occurred outside of the K5 platform, it has b     one negresprote for incident and office wide K1 (K1, Linkibility Zone 2. Engine | laaS Portal | PaaS Portal |

2. On [Project List] screen, click the pull-down menu [Region] (2) and then [Region Name] (3).

| HOME   | User Management | IaaS Management | Usage Fee (Finalized)         | Usage | e Fee of the Month (Interim) | jp-east-1   | 3)         |
|--------|-----------------|-----------------|-------------------------------|-------|------------------------------|-------------|------------|
| roject | Project List    |                 |                               |       |                              | uk-1        | Create New |
| lser   | Search Project  | ٩               |                               |       |                              |             |            |
| Group  | Project Name    |                 | Project ID                    |       | Enable Setting               | Operation   |            |
|        | Jqo3AM2B-prj    | default         | 209864009aa142febb30a5553dffd | 109   | true                         | Operation ~ |            |
|        | project001      |                 | 06fe06c6611d4aa79b8007673d4da | a17c  | true                         | Operation ~ |            |
|        | test-project    |                 | 9a7cd7d441db4b31b5da3b0d2a36  | 406f  | true                         | Operation ~ |            |
|        |                 |                 |                               |       |                              |             |            |

3. On [Project List] screen, click [Group] (4) button.

| FUJITSU Cloud | Service K5                      |                                                  |                  | English Y jp-east-1 Y portalIntegration11 Y |
|---------------|---------------------------------|--------------------------------------------------|------------------|---------------------------------------------|
| HOME          | User Management IaaS Management | Usage Fee (Finalized) Usage Fee of the Month (In | terim)           |                                             |
| Project       | Project List                    |                                                  |                  | Greate N                                    |
| User<br>Group | Search Project Q                |                                                  |                  |                                             |
| Region        | Project Name                    | Project ID                                       | © Enable Setting | Operation                                   |
|               | 4 b3AM28-prj (default)          | 209864009aa142febb30a5553dffd109                 | true             | Operation 9                                 |
|               | project001                      | 06fe06c6611d4aa79b8007673d4da17c                 | true             | Operation ~                                 |
|               | test-project                    | 9a7cd7d441db4b31b5da3b0d2a36406f                 | true             | Operation ~                                 |
|               |                                 |                                                  |                  |                                             |
|               |                                 |                                                  |                  |                                             |
|               |                                 |                                                  |                  |                                             |
|               |                                 |                                                  |                  |                                             |

4. On [Group List] screen, click the pull-down menu [Operation] (5) for the group you want to make a modification for and click [Edit] (6).

| Group List     |                                  |                             | Create New       |
|----------------|----------------------------------|-----------------------------|------------------|
| Search Group Q |                                  |                             |                  |
| Group Name     | Group ID                         | Description                 | Operation        |
| domainmanager  | 778899a266cd4d559819dfde4bd3f77d |                             | Operation ~      |
| group001       | 24f6ac787d8741d08b7663b6e2aed078 | A description of the group. | Operation ~ 5    |
| test-group     | c08c67d1f7934cfcad6768da7a49019c |                             | Edit<br>Delete 6 |
| test-group002  | 93ed3c0226fd46c49e25febddbda86c6 |                             | Operation ~      |

 On [Group Details] screen, enter the information of the items to be changed and click [Update] (7) button. If you want to [Group List] screen, click [Cancel] (8) button.

|                                                        |                                              |                                                     |                                                      |                                                           | (8)(7)                 |          |
|--------------------------------------------------------|----------------------------------------------|-----------------------------------------------------|------------------------------------------------------|-----------------------------------------------------------|------------------------|----------|
| Group:group001                                         |                                              |                                                     |                                                      |                                                           | Cancel Update          |          |
| *If you are changing the role of a lo<br>Group Details | gin user, in some cases y                    | ou can change only one role for the login us        | er. If you want to change multiple roles, please fir | st log out every time you change one role and then log in | again.                 |          |
| Group Name                                             | group001                                     |                                                     | Group ID                                             | 24f6ac787d8741d08b7663b6e2aed078                          |                        | Defende  |
| Domain ID                                              | ad03128b11604a8b                             | a57eb2ae93a23011                                    |                                                      |                                                           |                        | Refer to |
| Description                                            | A description of the                         | e group.                                            |                                                      |                                                           |                        | Table 23 |
| Group Members                                          |                                              |                                                     |                                                      |                                                           | Add User               |          |
| User Name                                              |                                              |                                                     | © Enable Setting                                     | Operation                                                 | 9                      | Refer to |
| kanri002                                               |                                              |                                                     | true                                                 | Delete                                                    | $\smile$               | Table 24 |
| kanri001                                               |                                              |                                                     | true                                                 | Delete                                                    |                        |          |
| Role to Domain                                         |                                              |                                                     |                                                      |                                                           | Role Assignment Change |          |
| Role for Global Operation                              |                                              | cpf_operator,cpf_systemowner                        |                                                      |                                                           | (10)                   | Refer to |
| Role for Regional Operation                            |                                              | cpf_operator,cpf_systemowner                        |                                                      |                                                           |                        | Table 25 |
| Affiliated Project                                     |                                              |                                                     |                                                      | (1                                                        | Belong to the project  |          |
| Project Name                                           | C Role                                       |                                                     | 0 Project ID                                         | C Enable Setting                                          | Role Assignment Change | Refer to |
| project001                                             | Global Operation : q<br>Regional Operation : | of_systemowner,_member_<br>cpf_systemowner,_member_ | 06fe06c6611d4aa79b8007673d4                          | da17c true                                                | 0peration v            | Table 26 |

|             | •                                                        |
|-------------|----------------------------------------------------------|
| Item Name   | Description                                              |
| Group Name  | Following the constraint value, enter the group name.    |
|             | * Group Name needs to be unique in a domain.             |
| Description | Following the constraint value, enter the description of |
|             | a project.                                               |

Table 23 : Entry Items for Group Details

#### Table 24 : Entry Items for Group Members

| Item Name | Description                                          |
|-----------|------------------------------------------------------|
| User      | When you want to add a user to a target group, click |
|           | [Add User] (9) button and add a user when needed.    |

#### Table 25 : Entry Items for the role for the domain

| Item Name         | Description                                    |  |
|-------------------|------------------------------------------------|--|
| Role for Global   | Click [Role Assignment Change] (10) button and |  |
| Operation         | change the role for global operation.          |  |
| Role for Regional | Click [Role Assignment Change] (10) button and |  |
| Operation         | change the role for regional operation.        |  |

Table 26 : Entry Items for Affiliated Project

| Item Name | Description                                               |
|-----------|-----------------------------------------------------------|
| Role      | For the project associated with the target user, change   |
|           | the role for global operation and the role for regional   |
|           | operation.                                                |
|           | When you associate a new project, click [Belong to the    |
|           | project] (11) button, select a project, and give the role |
|           | for global operation and the role for regional operation. |
|           | When you change a role, click the pull-down menu          |
|           | [Operation] (12), click [Role Assignment Change] (13)     |
|           | button, and change the role for global operation and the  |
|           | role for regional operation.                              |

#### 8.3.3 Delete a group

Delete an existing group.

#### Before you start

Log in to the system with the user having the role of contractor or total administrator.

#### Explanation

Following the procedures, delete users as the login user.

#### Procedures

1. On [K5 Portal] screen, select [laaS Management] (1) from the menu tab.

|                                                                                                    |                                                                                                    | English 🗸                                                                                                    | portalintegration11 Y FUIT |
|----------------------------------------------------------------------------------------------------|----------------------------------------------------------------------------------------------------|----------------------------------------------------------------------------------------------------|----------------------------|
| HOME User Management laaS Management Usage Fee (Finali                                                                                                    | zed) Usage Fee of the Month (Interim)                                                                                                    |                                                                                                    |                            |
| A New Cloud Service Integrating Fujitsu<br>and Open Source Technologies                                                                                                    | 's Know-how                                                                                                    |                                                                                                    |                            |
| Apr. 24, 2017<br>[Notice of manual revision]                                                                                                    | 12/12/2016<br>[Announcement regarding K5 Iaa5 UK-1 Availability Zone 2]                                                                                                    | ^ <b>()</b>                                                                                                    | **                         |
| The following manuals have been revised.<br>Release date: Apr. 20. 2017<br>Finand / Germany Spain Region Specific Manual<br>- IaaS API Reference – Network (Finland / Germany / Spain)v/2.1 | Following a which incident that occurred outside of the KS platform. It has b<br>een necessary to locate and offline the KS UK-1 Availability Zone 2: Engineers<br>as are currently working to restore the service and notifications with be public<br>hed as they are available. If you are directly affected or have any questions r<br>egarating this indicent time please contact the Global Help Dedi. | laaS Portal                                                                                                    | PaaS Portal                |
| Please refer to fullowing URL<br>https://f.d.docjp-east-1.paas.cloud.global.fujitsi.com/doc/en/sas/document/lisi/doclist_laac.html                                                          |                                                                                                    | Link<br>FUJITSU Cloud Service K5 Table of charges (I<br>FUJITSU Cloud Service K5 Table of charges (C<br>Isa5 Documentation/Tools | apan)<br>Robal Common)     |

2. On [Project List] screen, click [Group] (2) button.

| FUJITSU Cloud S | Service K5                      |                                                 |                  | English Y jp-east-1 Y portalIntegration11 Y RUI |
|-----------------|---------------------------------|-------------------------------------------------|------------------|-------------------------------------------------|
| HOME            | User Management IaaS Management | Usage Fee (Finalized) Usage Fee of the Month (I | nterim)          |                                                 |
| Project         | Project List                    |                                                 |                  | Create New                                      |
| User            | Search Project Q                |                                                 |                  |                                                 |
| Region          | Project Name                    | © Project ID                                    | © Enable Setting | © Operation                                     |
|                 | 2 DIAM2B-prj (default)          | 209864009aa142febb30a5553dffd109                | true             | Operation ~                                     |
|                 | project001                      | 06fe06c6611d4aa79b8007673d4da17c                | true             | Operation ~                                     |
|                 | test-project                    | 9a7cd7d441db4b31b5da3b0d2a36408f                | true             | Operation ~                                     |
|                 |                                 |                                                 |                  |                                                 |
|                 |                                 |                                                 |                  |                                                 |
|                 |                                 |                                                 |                  |                                                 |
|                 |                                 |                                                 |                  |                                                 |

3. On [Group List] screen, click the pull-down menu [Operation] (3) for the group you want to delete, and click [Delete] (4) button.

| Group List    |                                  |                             | Create New    |
|---------------|----------------------------------|-----------------------------|---------------|
| Search Group  |                                  |                             |               |
| Group Name    | Group ID                         | Description                 | Operation     |
| domainmanager | 778899a266cd4d559819dfde4bd3f77d |                             | Operation ~   |
| group001      | 24f6ac787d8741d08b7663b6e2aed078 | A description of the group. | operation ~ 3 |
| test-group    | c08c67d1f7934cfcad6768da7a49019c |                             | Edit          |
| test-group002 | 93ed3c0226fd46c49e25febddbda86c6 |                             | Operation •   |

### 8.4 Use Region Management

#### 8.4.1 Start using a region

To use the region different from the region that are being used currently, start to follow the required steps for starting to use the region.

#### Before you start

·Log in to the system with the user having the role of contractor.

•The situation is that there are multiple regions and some of them are not used by any users.

#### Explanation

Following the procedures, explain the procedures for starting to use a region.

#### Procedures

1. On [K5 Portal] screen, select [laaS Management] (1) from the menu tab and click it.

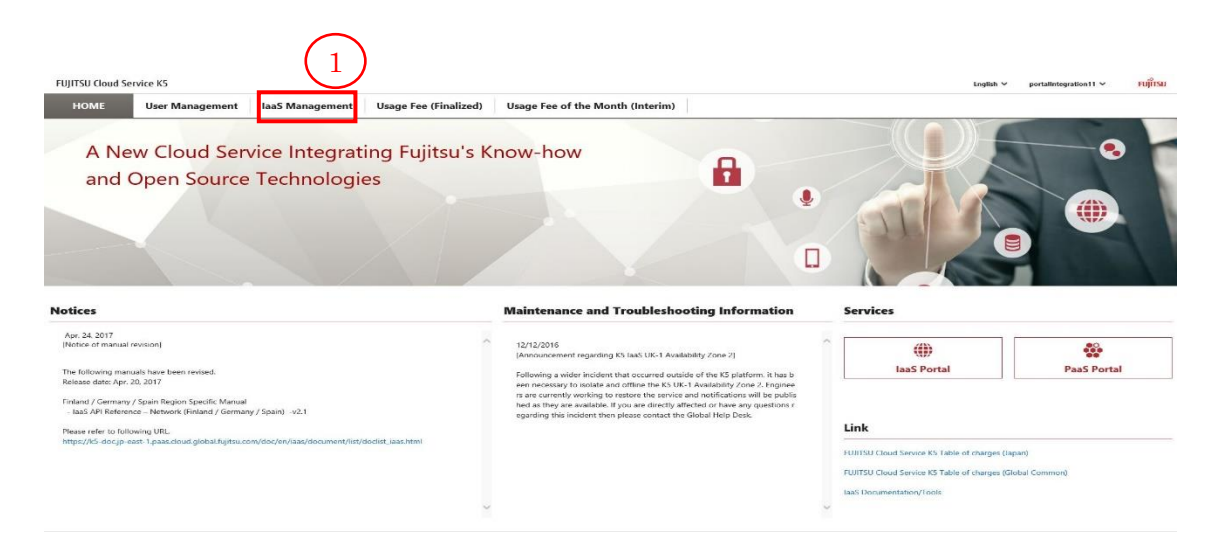

2. On [Project List] screen, click [Region] (2) button.

| FUJITSU Cloud S | Service K5              | nagement       | IaaS Management | Usage Fee | (Finalized) Usage Fee of th      | e Month (Interim) |                | English Y | jp-east-1 ∨ | portalIntegration11 ~ | FUJUA    |
|-----------------|-------------------------|----------------|-----------------|-----------|----------------------------------|-------------------|----------------|-----------|-------------|-----------------------|----------|
| Project         |                         | Project List   |                 |           |                                  |                   |                |           |             | Cre                   | sate New |
| User<br>Group   | - 1                     | Search Project | Q,              |           |                                  |                   |                |           |             |                       |          |
| Region          |                         | Project Name   |                 |           | Project ID                       |                   | Enable Setting | Operation |             |                       |          |
| (               | $\overline{\mathbf{a}}$ | Jqo3AM2B-prj 🌘 | default         |           | 209864009aa142febb30a5553dffd109 |                   | true           | Operation | ~           |                       |          |
|                 | 2                       | project001     |                 |           | 06fe06c6611d4aa79b8007673d4da17c |                   | true           | Operation | ~           |                       |          |
|                 |                         | test-project   |                 |           | 9a7cd7d441db4b31b5da3b0d2a36406f |                   | true           | Operation | ×           |                       |          |
|                 |                         |                |                 |           |                                  |                   |                |           |             |                       |          |
|                 |                         |                |                 |           |                                  |                   |                |           |             |                       |          |
|                 |                         |                |                 |           |                                  |                   |                |           |             |                       |          |
|                 |                         |                |                 |           |                                  |                   |                |           |             |                       |          |

3. On [Region Management] screen, click [Start] (3) button.

| Region Management |          |             |  |  |  |  |
|-------------------|----------|-------------|--|--|--|--|
| Region Name       | © Status | © Operation |  |  |  |  |
| jp-east-1         | In Use   | Start       |  |  |  |  |
| uk-1              | Not Used | start 3     |  |  |  |  |

4. Go to [Region Management] screen and confirm that the status is "In Preparation".

| Region Management |   |                |           |
|-------------------|---|----------------|-----------|
|                   |   | Photos         | Describes |
| region warne      |   | Status         | Operation |
| jp-east-1         |   | In Use         |           |
| uk-1              | l | In Preparation |           |

5. Update the screen after a while and confirm that the status of the region that you started to use is "In Use". To use the region that you have started to use, log in to K5 Portal again.

| Region Management |         |           |
|-------------------|---------|-----------|
| Region Name       | Status  | Operation |
| region nume       | , Satur | operation |
| jp-east-1         | In Use  |           |
| uk-1              | In Use  |           |

#### 8.4.2 Connect to the region you started to use

If the user with the role of contractor starts to use a region, all the other users in the same domain as the user can use the region that has been started to use.

#### Before you start

• Prepare the user that belongs to the same domain as the user with the role of contractor, just as seen in 8.4.1 Start using a region, and proceed to operation with the user.

•After starting to use a region, log in to the system again and start operation.

#### Explanation

Following the procedures, we will explain the procedures for starting to use a region.

#### Procedures

1. On [K5 Portal] screen, select [laaS Management] (1) from the menu tab and click it.

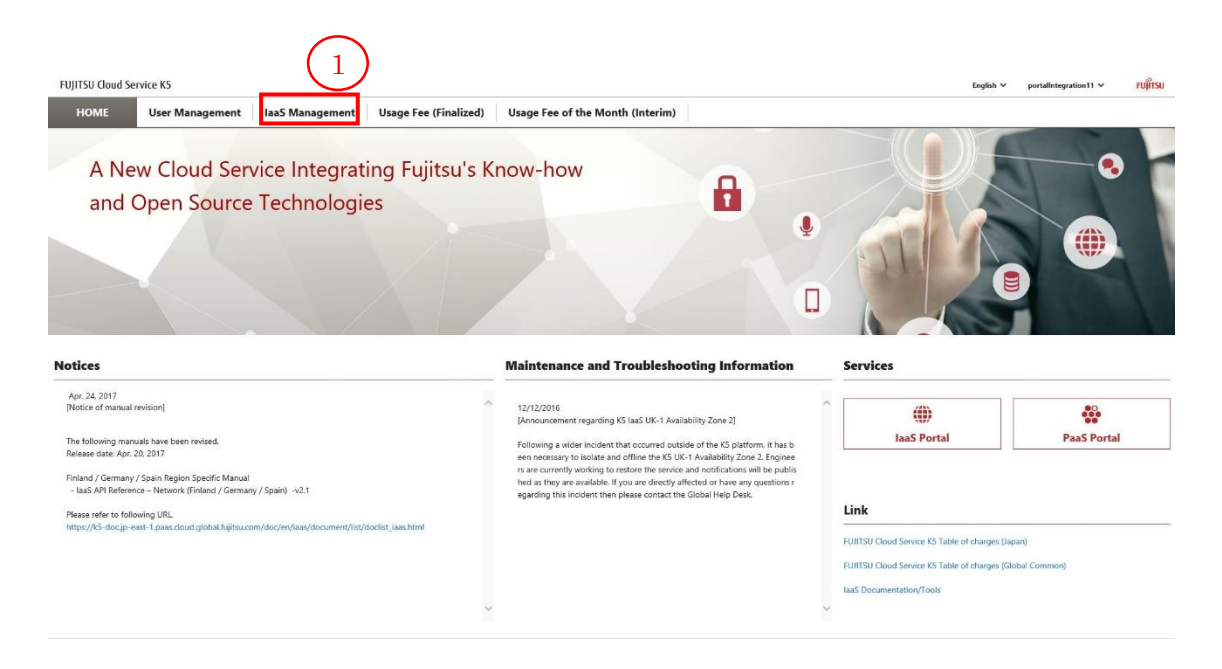

2. Click [Region Name] (2) button at the header part on the Region Management screen and confirm that the region that has been started to use in 8.4.1 Start using a region is included in the pull-down menu.

|     | Project List        |                                  |                  |             |           |
|-----|---------------------|----------------------------------|------------------|-------------|-----------|
|     | 1000                |                                  |                  | jp-east-1   | Create Ne |
|     | Search Project Q    |                                  |                  | uk-1        |           |
| L . | Project Name        | © Project ID                     | © Enable Setting | © Operation |           |
|     | Jqo3AM2B-prj defaut | 209864009aa142febb30a5553dffd109 | true             | Operation ~ |           |
|     | project001          | 06fe06c6611d4aa79b8007673d4da17c | true             | Operation 🛩 |           |
|     |                     |                                  |                  |             |           |

# FUJITSU Cloud Service K5

# K5 Portal User Guide Version 2.3

# Issued August 2017 All Rights Reserved, Copyright FUJITSU LIMITED

- The contents of this manual are subject to change without any prior notice.

- No part of this manual may be reproduced in any form whatsoever without the written permission of FUJITSU LIMITED.